## Booking of a plan

|         |                                                                                                    |                                                                                                    | PC                                                                                                    |
|---------|----------------------------------------------------------------------------------------------------|----------------------------------------------------------------------------------------------------|----------------------------------------------------------------------------------------------------|
|         | Wind                                                                                                    | lows                                                                                                    | Мас                                                                                                    |
| Chrome  | Press right click "Translate<br>Google レンズで検索<br>リーディング モードで開<br>に お使いのデバイスに送<br>評 このページの QR コード<br>Englishに翻訳<br>ページのソースを表示<br>検証 | e to English"<br><<br><<br>信<br>宅在作成                                                                                    | Select Translation from the menu that appears after double-tapping with two fingers on the screen.                                                                                                    |
| Edge    | Press the symbol in the<br>upper right corner and<br>select "Setting"                                                              | Select a language and<br>choose "Translate page<br>in this language".<br>Microsoft Edge をこの言<br>の言語でページを翻訳す<br>不 一番上へ移動 | Open Microsoft Edge.<br>Navigate to the web page you wish to translate.<br>If the page is translatable, a translation pop-up will<br>appear at the top. Click "Yes" to begin translation.<br>You can also select "Translate" from the right-click<br>menu. |
| Firefox | Press the symbol in the<br>upper right corner and<br>select "Setting".                                                             | Select from<br>Languages."<br><b>言語</b><br>メニュー、メッセージ、Firefox<br><b>日本語</b><br>English (CA)<br>日本語<br>他の言語を検索           | Press "Translate Page" from the upper right mark.                                                                                                    |
| Safari  | Safari cannot be used sinc<br>the Windows version has b                                                                            | e the development of<br>been terminated.                                                                                | A translation icon will appear in the smart search field at the top of the screen.                                                                                                    |

|         |                                                                                                    | Smartph                                                                                                    | one                                                        |                                                                                                    |
|---------|----------------------------------------------------------------------------------------------------|----------------------------------------------------------------------------------------------------|------------------------------------------------------------|----------------------------------------------------------------------------------------------------|
|         | iPh                                                                                                    | one                                                                                                    | And                                                        | droid                                                                                                    |
|         | Press the lower right mark.                                                                                                    | Press the Translate button.                                                                                                    | Press the mark in the upper right corner.                  | Press "Translate."                                                                                                    |
| Chrome  |                                                                                                    | <ul> <li>新しいシークレットタブ 会</li> <li>ブックマークに追加 ☆</li> <li>リーディングリストに追加 望</li> <li>閲覧履歴データの削除 貸</li> <li>翻訳 章</li> <li>PC 版サイトを見る ↓</li> <li>ページ内を検索</li> </ul>   | C・・・・・・・・・・・・・・・・・・・・・・・・・・・・・・・・・・・・                      | ● 新祥業 素辞 ● 「「「「「「」」」」」」 ● 「「」」」」 ● 「」」」」 ● 「」」」」 ● 「」」」 ● 「」」」 ● 「」」」 ● 「」」」 ● 「」」」 ● 「」」」 ● 「」」」 ● 「」」」 ● 「」」」 ● 「」」」 ● 「」」」 ● 「」」」 ● 「」」」 ● 「」」」 ● 「」」」 ● 「」」」 ● 「」」」 ● 「」」」 ● 「」」」 ● 「」」」 ● 「」」」 ● 「」」」 ● 「」」 ● 「」」 ● 「」」 ● 「」」 ● 「」」 ● 「」」 ● 「」」 ● 「」」 ● 「」」 ● 「」」 ● 「」」 ● 「」」 ● 「」」 ● 「」」 ● 「」」 ● 「」」 ● 「」」 ● 「」」 ● 「」」 ● 「」」 ● 「」」 ● 「」」 ● 「」」 ● 「」」 ● 「」」 ● 「」」 ● 「」」 ● 「」」 ● 「」」 ● 「」」 ● 「」」 ● 「」」 ● 「」」 ● 「」」 ● 「」」 ● 「」」 ● 「」 ● 「」 ● 「」」 ● 「」」 ● 「」」 ● 「」」 ● 「」」 ● 「」」 ● 「」」 ● 「」」 ● 「」」 ● 「」 ● 「」 </td |
| Edge    | Press the lower right mark.                                                                                                    | Press the Translate button.                                                                                                    | The operation is the sar                                   | ne as for iPhone.                                                                                                    |
| Firefox | *The smartphone version of F<br>required.<br>Install the "Google Translate"<br>Copy the URL of the web pag<br>Open the Google Translate ap<br>Or, paste the URL on the "Goo                                                                                                    | irefox does not have a standard<br>application (free).<br>e you want to translate.<br>op and "Paste Link" to translate<br>ogle Translate" site (translate.g | d translation function, so a<br>google.com) and translate. | an alternative solution is                                                                                                    |
| Safari  | 12       12       12       12       12       12       12       12       12       12       12       12       12       12       12       12       12       12       12       12       12       12       12       12       12       12       12       12       12       12       12       12       12       12       12       12       12       12       12       12       12       12       12       12       12       12       12       12       12       12       12       12       12       12       12       12       12       12       12       12       12       12       12       12       12       12       12       12       12       12       12       12       12       12       12       12       12       12       12       12       12       12       12       12       12       12       12       12       12       12       12       12       12       12       12       12       12       12       12       12       12       12       12       12       12       12       12       12       12       12       12       12 <td< td=""><td></td><td>Safari is an iPhone-only<br/>used on Android.</td><td>browser and cannot be</td></td<> |                                                                                                    | Safari is an iPhone-only<br>used on Android.               | browser and cannot be                                                                                                    |

①Click on "Booking of a plan"

②Enter the details of your intended stay in the area that's marked in red and click "Redisplay"

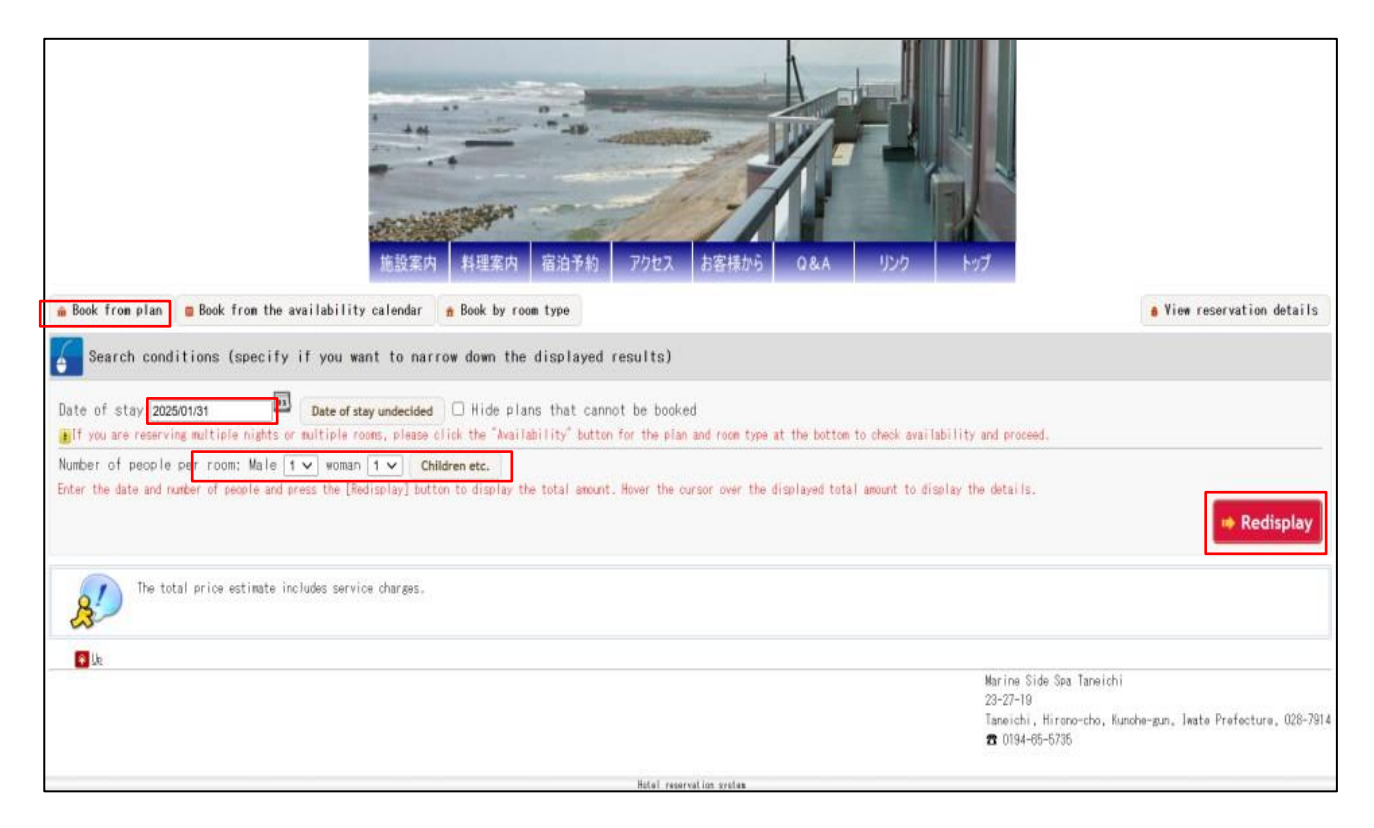

③Decide which of the 9 plans you want to book and click the "reservation" button to continue.

| Ispaparo-Wastorp style                                                                                                    | room only accommodation plan                                                                                                    |                                                                                             |                                                                                                    |                                       |              | _           |
|----------------------------------------------------------------------------------------------------|----------------------------------------------------------------------------------------------------|---------------------------------------------------------------------------------------------|----------------------------------------------------------------------------------------------------|---------------------------------------|--------------|-------------|
| Supurioso nestern styre                                                                                                    | room only accommodation pran                                                                                                    |                                                                                             |                                                                                                    |                                       |              |             |
| No the second second se | This is an accommodation plan without 1                                                                                                    | breaktast or din                                                                            | ner. /11/29 - 2025/02/28                                                                                                    |                                       |              |             |
|                                                                                                    | View details of this plan                                                                                                    |                                                                                             | ////2                                                                                                    |                                       |              |             |
| 0                                                                                                    | Room Type                                                                                                    | Capacity                                                                                    | Basic price for adults (tax included)                                                                                                    | () Total price (per night)            |              |             |
| Japanese-Western sty                                                                                                    | le room                                                                                                    | 1 to 3 people                                                                               | ₩ 8,500                                                                                                    | ₩ 13,000                              | Availability | reservation |
| Japanese-style room acc                                                                                                    | ommodation plan                                                                                                    |                                                                                             |                                                                                                    |                                       |              |             |
|                                                                                                    | This is an accommodation plan without I                                                                                                    | breakfast or din                                                                            | ner.                                                                                                    |                                       |              |             |
|                                                                                                    | Checkson 15:00 - 21:00 Check- mil 1                                                                                                    | 0: paterendatio                                                                             | n per lad2924 /11/29 - 2025/02/28                                                                                                    |                                       |              |             |
|                                                                                                    | View details of this plan                                                                                                    |                                                                                             |                                                                                                    |                                       |              |             |
| Puton for 1 person                                                                                                    | Room Type                                                                                                    | Capacity                                                                                    | () Basic price for adults (tax included)                                                                                                    | () Total price (per night)            |              |             |
| Japanese-style room                                                                                                    |                                                                                                    | 1 to 2 people                                                                               | ¥ 6.000                                                                                                    | ¥ 12,000                              | Availability | reservation |
| Fate for Fastern                                                                                                    | Room Type<br>room, half board accommodati<br>This is a two-west stan that includes<br>15:00 - 21:00 Check- 1<br>This offer is not avail              | Capacity<br>1 to 2 people<br>on plan<br>dinner (set seal<br>0: patronomic<br>able on the sp | Basic price for adults (tax included)     v 6.50  of the day) and breakfast (damanese set a     seriod2024/11/20 - 2024/11/30  coffied date | ⑦ Total price (per night)<br>¥ 13,000 | Availability | reservation |
| Japanasa-Western style room                                                                                                    | Room Type                                                                                                    | Capacity                                                                                    | (7) Basic price for adults (tax included)                                                                                                   | (7) Total price (per night)           |              |             |
| Japanese-Western sty                                                                                                    | le room                                                                                                    | 1 to 3 people                                                                               |                                                                                                    |                                       | Availability | reservation |
| Japanese-Western style                                                                                                    | Toom with breakfast included<br>This plan includes breakfast.<br>This plan includes breakfast.<br>This offer is not avail<br>This offer is not avail | 0: <b>anti-terret</b>                                                                       | ecified date                                                                                                    |                                       |              |             |
|                                                                                                    | Room Type                                                                                                    | Capacity                                                                                    | ③ Basic price for adults (tax included)                                                                                                    | Total price (per night)               |              |             |
| Japanese-Western sty                                                                                                    | le room                                                                                                    | 1 to 3 people                                                                               |                                                                                                    |                                       | Availability | reservation |

| Japanese-style room, ha  | If-board accommodation plan                                                                                                    |
|--------------------------|----------------------------------------------------------------------------------------------------|
|                          | This is a two-meal plan that includes dinner (set meal of the day) and breakfast (Japanese set meal).                                                                                                    |
|                          | Derkein 15:00 - 21:00 Check- un 10: Margamenting period2024/11/29 - 2024/11/30                                                                                                    |
|                          |                                                                                                    |
|                          | As This offer is not available on the specified date                                                                                                    |
| and the                  |                                                                                                    |
| Futon for 1 person       |                                                                                                    |
| 0                        | Room Type ③ Capacity ③ Basic price for adults (tax included) ④ Total price (per night)                                                                                                    |
| Japanese-style room      | 1 to 2 people Availability reservation                                                                                                    |
|                          |                                                                                                    |
|                          |                                                                                                    |
| Japanese-style room with | h Dreaktast                                                                                                    |
|                          | This plan includes breakfast.                                                                                                    |
|                          | Desiling 15:00 - 21:00 Check- at 10: advanceduation period2024/11/29 - 2024/11/30                                                                                                    |
|                          | A This offer is not available on the specified date                                                                                                    |
|                          |                                                                                                    |
|                          |                                                                                                    |
| Futon for 1 person       |                                                                                                    |
|                          | Goos Type (Gapacity (Gapacity (Gapac |
| Japanese-style room      | 1 to 2 people Availability reservation                                                                                                    |
|                          |                                                                                                    |
| Western-style room, hal  | f-board accommodation plan                                                                                                    |
|                          | This is a two-meal plan that includes dinner (set meal of the day) and breakfast (Japanese set meal).                                                                                                    |
| -                        | Destruction 15:00 - 21:00 Check- and 10: Destruction period/20/24/11/29 - 20/24/11/30                                                                                                    |
|                          |                                                                                                    |
|                          | As This offer is not available on the specified date                                                                                                    |
|                          |                                                                                                    |
| Futon for 1 person       |                                                                                                    |
| ()<br>()                 | Boom Type ① Dasic price for adults (tax included) ⑦ Total price (per night)                                                                                                    |
| Testern-style room       | 1 to 2 people Availability reservation                                                                                                    |
|                          |                                                                                                    |
|                          |                                                                                                    |
| western-style room with  | Dreaktast                                                                                                    |
|                          | This plan includes breakfast.                                                                                                    |
|                          | Bhannain 15:00 - 21:00 Check- and 10: Bhannanachting period2024/11/29 - 2024/11/30                                                                                                    |
|                          | A This offer is not available on the specified date                                                                                                    |
| the states               |                                                                                                    |
|                          |                                                                                                    |
| Futon for 1 person       |                                                                                                    |
|                          | Tope Operating Operation of the second second secon |
| Western-style room       | 1 to 2 people Availability reservation                                                                                                    |
|                          |                                                                                                    |
|                          |                                                                                                    |

④Next, the "enter reservation information" page will be displayed. Please enter the required information – email address, telephone/mobile number – there and click the "verify your email address" button.

%In case you want to change the number of rooms or nights, click the "Change the number of rooms/nights" button, turn to the next page and proceed with Step 5.

| 🛂 Enter rese                                                                                    | rvation information                                                                                                    |
|-------------------------------------------------------------------------------------------------|----------------------------------------------------------------------------------------------------|
| Please enter the r                                                                              | epresentative's email address and a phone number where you can be contacted on the day, and click the [Confirm Email Address] button.                                                                                                    |
| email address                                                                                   | Please do not use free email addresses such as aol/hotmail as they may be delayed or not delivered.<br>If you specify a mobile phone address, please make sure to allow reception of [<br>yoyaku@marin.otomari.info<br>] before making a reservation. Also, some older models of mobile phone email may garble text.<br>Please register with a PC email address whenever possible, as emails sent to mobile phones |
| telephone number                                                                                | may not be delivered due to the customer's settings.<br>Please enter a number (such as a mobile phone number) where you can be contacted on the<br>day. If the number is incorrect, we will not be able to contact you, so please make sure to<br>enter it correctly. (Please enter without hyphens.)                                                                                                    |
| If you click the<br>taken to the page<br>If you are not re<br>Please make sure<br>information]. | [Confirm your email address] button, if you are registered, you will be<br>to enter your reservation information.<br>gistered, a test email will be sent to the email address you entered.<br>that you can receive emails before proceeding to [Enter reservation                                                                                                    |
| Change the number of                                                                            | Marine Side Spa Taneichi<br>23-27-19<br>Taneichi, Hirono-cho, Kunohe-gun, Iwate Prefecture, 028-7914<br>23 0194-65-5735<br>Back to top                                                                                                    |
|                                                                                                 | Marine Side Spa Taneichi Accommodation Reservation System                                                                                                    |

(5) If you intended to change the number of rooms or nights, you will be led to this page. The price estimate page will be displayed. Please enter the number of nights you want to stay, as well as the number of rooms and people.

If you want to change the room type, click the "Change room" type button, and change to your desired room type. After you are finished, return to Step 4 and proceed with your booking.

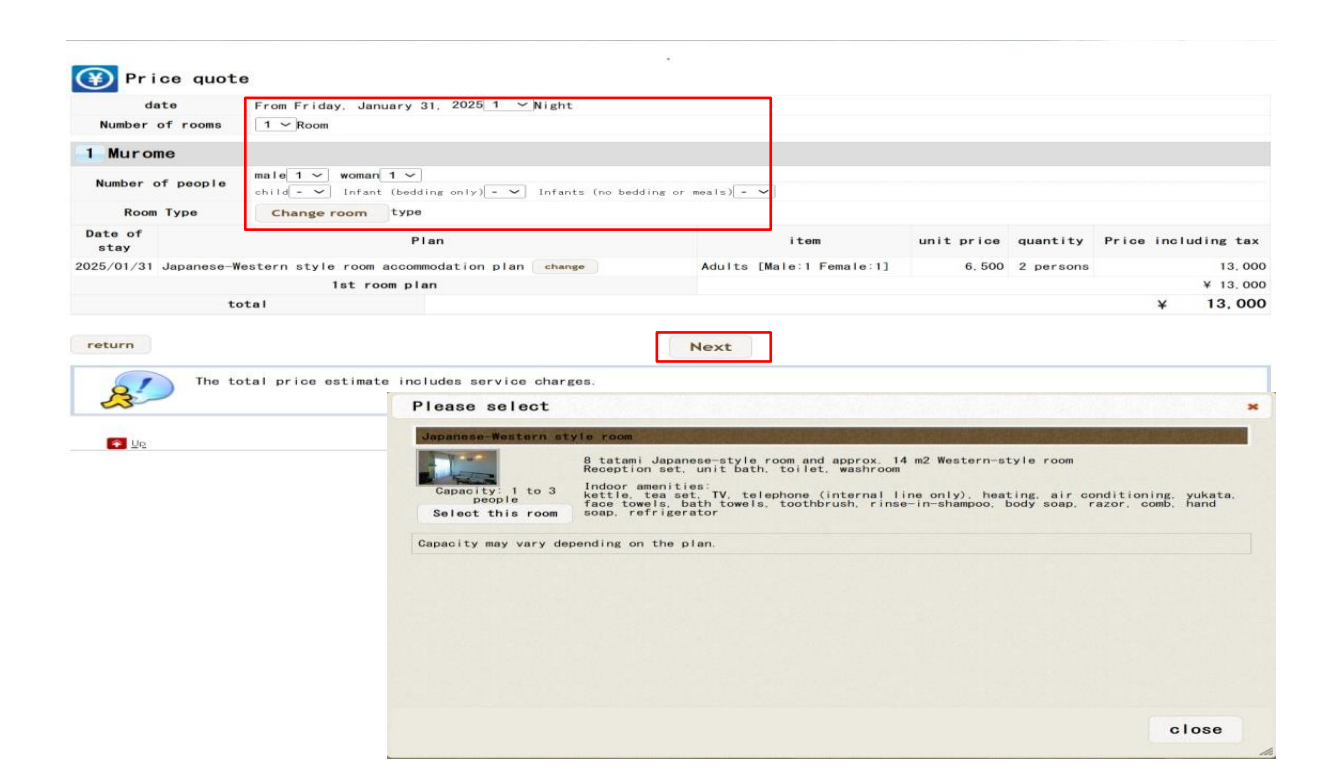

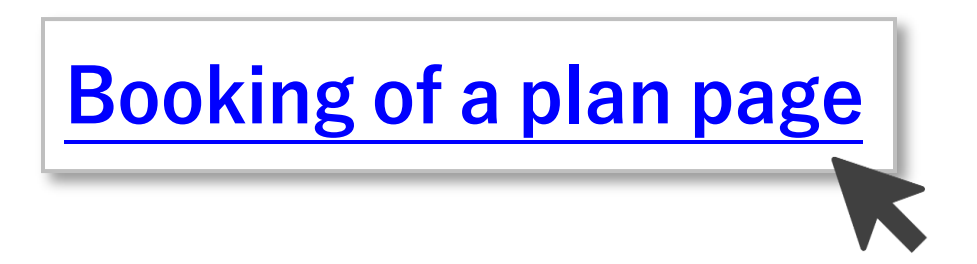

①Click on "Book from plan"

②For now, please ignore the area marked in red.

| 施設案内         料理案内         宿泊予約         アクセス         お客様から         Q&A         リンク         トップ                                                                                                    |                                   |
|----------------------------------------------------------------------------------------------------|-----------------------------------|
| Book from plan Book from the availability calendar 🏦 Book by room type                                                                                                    | <b>6</b> View reservation details |
| Search conditions (specify if you want to narrow down the displayed results)                                                                                                    |                                   |
| Date of stay: BBF定日未定 Click the icon and select a date from the calendar<br>If you are reserving multiple nights or multiple rooms, please click the "Availability" button for the plan and room type at the bottom to check availability and proceed.<br>Number of people per room: Male - V woman - V Children etc. |                                   |
| Enter the date and number of people and press the [Redisplay] button to display the total amount. Hover the cursor over the displayed total amount to display the details.                                                                                                    |                                   |
|                                                                                                    | Redisplay                         |

③Decide which of the 9 plans you are interested in and click the "availability" button to continue.

|                                                                                                    | The second second second second second second second second second second second second second second second se                                                                                                    | This is an accommodation plan without breakfast o                                                                                                    | r dinner.                                                                                                    |                                                                                                    |                  |
|----------------------------------------------------------------------------------------------------|----------------------------------------------------------------------------------------------------|----------------------------------------------------------------------------------------------------|----------------------------------------------------------------------------------------------------|----------------------------------------------------------------------------------------------------|------------------|
| Image: Second Second Secon                                                                                                    |                                                                                                    | Annahula 15:00 - 21:00 Check- 10: 2000000                                                                                                    | /11/29 - 2025                                                                                                    | 5/02/28                                                                                                    |                  |
|                                                                                                    |                                                                                                    | View details of this plan                                                                                                    |                                                                                                    |                                                                                                    |                  |
| Second of the second of the secon                                                                                                    |                                                                                                    |                                                                                                    |                                                                                                    |                                                                                                    |                  |
| A read of the late A read of the late<                                                                                                    |                                                                                                    |                                                                                                    |                                                                                                    |                                                                                                    |                  |
|                                                                                                    | Augumente Western style roce                                                                                                    | -                                                                                                    |                                                                                                    |                                                                                                    |                  |
| Addition to the former tank in the model with a weak of the second of the second of t                                                                                                    |                                                                                                    | () Hoose Type                                                                                                    | Capacity                                                                                                    | Woksie price for adults (tax included)                                                                                                    |                  |
| Addama and a far a far a                                                                                                    | Japanese-Festern st                                                                                                    | yre room                                                                                                    | 1 to 3 people                                                                                                    | For 3 people Availability res                                                                                                    | servat           |
| Jacamase Reisers style roes, half boorf accomposation plan<br>Prove the second style roes, half boorf accomposation for the style of the style of the                                                                                                    |                                                                                                    |                                                                                                    |                                                                                                    |                                                                                                    |                  |
| Intermediation of the state of the data and the data of the data and the data of the data of the data o                                                                                                    | Japanese-Western style                                                                                                    | room, half board accommodation plan                                                                                                    |                                                                                                    |                                                                                                    |                  |
|                                                                                                    | The second second secon                                                                                                    | This is a two-weal plan that includes dinner (set                                                                                                    | neal of the day) and breakfast                                                                                                    | (Japanese set meal).                                                                                                    |                  |
| Service result     Service result        Service result <td>1 1 1 1 1 1 1 1 1 1 1 1 1 1 1 1 1 1 1</td> <td>15:00 - 21:00 Check- 10: 000000</td> <td>period2024/11/29 - 202</td> <td>4/11/30</td> <td></td>                                                                                                    | 1 1 1 1 1 1 1 1 1 1 1 1 1 1 1 1 1 1 1                                                                                                    | 15:00 - 21:00 Check- 10: 000000                                                                                                    | period2024/11/29 - 202                                                                                                    | 4/11/30                                                                                                    |                  |
|                                                                                                    |                                                                                                    | View details of this plan                                                                                                    |                                                                                                    |                                                                                                    |                  |
| Server start with the start of the start of th                                                                                                    |                                                                                                    |                                                                                                    |                                                                                                    |                                                                                                    |                  |
| Answerster upter water Observed to prove the provide the provide the p                                                                                                    |                                                                                                    |                                                                                                    |                                                                                                    |                                                                                                    |                  |
| Arameter Station at bit res 0.0000 grad of grad of                                                                                                    | Japanese Western style room                                                                                                    |                                                                                                    |                                                                                                    |                                                                                                    |                  |
| Jarames 1 is 1 same 1 is 1 same 1                                                                                                    |                                                                                                    | () Roos Type                                                                                                    | Capacity                                                                                                    | () Basic price for adults (tax included)                                                                                                    |                  |
| Appropriate Total and the field from the field from the field in the field in the f                                                                                                    | Japanese-Vestern st                                                                                                    | tyle room                                                                                                    | 1 to 3 people                                                                                                    | For 3 sees to Availability res                                                                                                    | servat           |
| Jobanese-Fostern style room sith brakfast included<br>The sine relation distance in the second stile included<br>The sine relation of the second stile included<br>The sine relation of the second stile.<br>The sine relation of the second stile included<br>The sine relation of the second stile.<br>The sine relation of the second s                                                                                                    |                                                                                                    |                                                                                                    |                                                                                                    |                                                                                                    |                  |
| Intermediate located at:       100       permediate/1/29 - 200/11/29         Intermediate located at:       100       permediate/1/29 - 200/11/29         Intermediate located at:       100       permediate/1/29 - 200/11/29         Intermediate located at:       100       permediate/1/29 - 200/11/29         Intermediate located at:       100       permediate/1/29         Intermediate located at:       100       permediate/1/29         Intermediate located at:       100       permediate/1/29         Intermediate located at:       100       permediate/1/29         Intermediate located at:       100       permediate/1/29         Intermediate located at:       100       permediate/1/29         Intermediate located at:       100       permediate/1/29         Intermediate located at:       100       permediate/1/29       permediate/1/29         Intermediate located at:       100       permediate/1/29       permediate/1/29       permediate/1/29         Intermediate located at:       100       permediate/1/29       permediate/1/29       permediate/1/29       permediate/1/29         Intermediate       100       permediate/1/29       permediate/1/29       permediate/1/29       permediate/1/29         Intermediatin:       100       permediate/1/29<                                                                                                    | Japanese-Western style                                                                                                    | room with breakfast included                                                                                                    |                                                                                                    |                                                                                                    |                  |
| Image: 100 - 210 0 meters       10 meters       10 meters       10 meters         Image: 100 - 210 0 meters       10 meters       10 meters       10 meters         Image: 100 - 210 0 meters       10 meters       10 meters       10 meters         Image: 100 - 210 0 meters       10 meters       10 meters       10 meters       10 meters         Image: 100 - 210 0 meters       10 meters       10 meters       10 meters       10 meters         Image: 100 - 210 0 meters       10 meters       10 meters       10 meters       10 meters         Image: 100 - 210 0 meters       10 meters       10 meters       10 meters       10 meters         Image: 100 - 210 0 meters       10 meters       10 meters       10 meters       10 meters         Image: 100 - 210 0 meters       10 meters       0 meters       10 meters       10 meters         Image: 100 - 210 0 meters       10 meters       0 meters       10 meters       10 meters         Image: 100 - 210 0 meters       10 meters       0 meters       0 meters       10 meters         Image: 100 - 210 0 meters       10 meters       0 meters       0 meters       10 meters         Image: 10 - 210 0 meters       10 meters       0 meters       0 meters       10 meters         Image: 10 - 210 0 m                                                                                                    | The second second secon                                                                                                    | This plan includes breakfast.                                                                                                    |                                                                                                    |                                                                                                    |                  |
| Image: Section of the plan     Image: Section of the plan     Image                                                                                                    | A REAL PROPERTY AND A REAL PROPERTY AND A REAL                                                                                                    | Exected at 15:00 - 21:00 Check- may 10: 0000000                                                                                                    | period2024/11/29 - 202                                                                                                    | 4/11/30                                                                                                    |                  |
| Image: Second Second Secon                                                                                                    |                                                                                                    | View details of this plan                                                                                                    |                                                                                                    |                                                                                                    |                  |
| Image: Series of the form of the series of the series of the                                                                                                    |                                                                                                    |                                                                                                    |                                                                                                    |                                                                                                    |                  |
| Sector hards   Sector hards   Sector hards <td>the second</td> <td></td> <td></td> <td></td> <td></td>                                                                                                    | the second                                                                                                    |                                                                                                    |                                                                                                    |                                                                                                    |                  |
| Image: Image:: Image:: Image:: Image:: Image:: Image:: Image:: Image:: Image:: Image:: Image:: Image:: Image:: Image:: Image:: Image:: Image:: Image:: Image:: Image:: Image:: Image:: Image:: Image:: Image:: Image:: Image:: Image:: Image:: Image:: Image:: Image:: Image:: Im                                                                                                    | Japanese Western style room                                                                                                    |                                                                                                    |                                                                                                    |                                                                                                    |                  |
| Jacamese Texters style room is to it meet If it is it meet If it is it meet <td< td=""><td></td><td>(2) Room Type</td><td>Capacity</td><td>() Basic price for adults (tax included)</td><td></td></td<>                                                                                                    |                                                                                                    | (2) Room Type                                                                                                    | Capacity                                                                                                    | () Basic price for adults (tax included)                                                                                                    |                  |
| Determine a type room accommodation plan     Intermediation plan accommodation plan     Intermediation plan accommodation plan     Intermediation plan accommodation plan     Intermediation plan accommodation plan     Intermediation plan     Intermediation plan           Intermediation plan </td <td>Japanese-Pestern st</td> <td>yle room</td> <td>1 to 1 people</td> <td>From V 7,200<br/>For 2 people Availability res-</td> <td>servat</td>                                                                                                    | Japanese-Pestern st                                                                                                    | yle room                                                                                                    | 1 to 1 people                                                                                                    | From V 7,200<br>For 2 people Availability res-                                                                                                    | servat           |
| Japanese style room accommediation plan<br>Figure 57 Japanese<br>Figure 57 Japanese<br>Figur                                                                                                    |                                                                                                    |                                                                                                    |                                                                                                    |                                                                                                    |                  |
| The result is a pine pine pine pine pine pine pine pine                                                                                                    | Japanese-style room ac                                                                                                    | commodation plan                                                                                                    |                                                                                                    |                                                                                                    |                  |
| Internet of the state   Internet of the state Internet of the state Internet of the st                                                                                                    |                                                                                                    |                                                                                                    |                                                                                                    |                                                                                                    |                  |
| Increasing of the plane     Increasing of the plane                                                                                                    |                                                                                                    | This is an accommodation plan without breakfast o                                                                                                    | r dinner.<br>/11/29 - 2024                                                                                                    | 5/02/28                                                                                                    |                  |
| Part of the part of the part of                                                                                                    |                                                                                                    | Manual fortes and and and and and and and and and and                                                                                                    | 711720 2020                                                                                                    |                                                                                                    |                  |
| Part 12 rate   Part 12 rate   Part 12 rate <td>C. Transform (1) + 1</td> <td></td> <td></td> <td></td> <td></td>                                                                                                    | C. Transform (1) + 1                                                                                                    |                                                                                                    |                                                                                                    |                                                                                                    |                  |
| Part 1 1 100 1 1000   Jaranese - Style rese     Jaranese - Style rese  <                                                                                                    | the second free                                                                                                    |                                                                                                    |                                                                                                    |                                                                                                    |                  |
| Part 10 1 man   Image 1 mane type     Image 1 mane type     Image 2 mane type     Image 2 mane type    <                                                                                                    |                                                                                                    |                                                                                                    |                                                                                                    |                                                                                                    |                  |
| Is a series         Is to 2 series         Not addition         Not addition                                                                                                    | Alissand A                                                                                                    |                                                                                                    |                                                                                                    |                                                                                                    |                  |
| Japanese - style rooe, helf-board accomponentiation plan     Japanese - style rooe, helf-board accomponentiation (bet head of the day) and breakfast (dapanese set meal).     Image: Style rooe, helf-board accomponentiation (bet head of the day) and breakfast (dapanese set meal).     Image: Style rooe, helf-board accomponentiation (bet head of the day) and breakfast (dapanese set meal).     Image: Style rooe, helf-board accomponentiation (bet head of the day) and breakfast (dapanese set meal).     Image: Style rooe, helf-board accomponentiation (bet head of the day) and breakfast (dapanese set meal).     Image: Style rooe, helf-board accomponentiation (bet head of the day) and breakfast (dapanese set meal).      Image: Style rooe, helf-board accomponentiation (bet head of the day) and breakfast (dapanese set meal).        Image: Style rooe, helf-board accomponentiation (bet head of the day) and breakfast (dapanese set meal).                                                             Image: Image:                                                                                                    | Fution for 1 person                                                                                                    | (1) Room Type                                                                                                    | () Capacity                                                                                                    | () Basic price for adults (tax included)                                                                                                    |                  |
| Japanese style room, half-board accommodation plan         Image: style room, half-board accommodation plan         Image: style room, half-board accommodation plan         Image: style room, half-board accommodation plan         Image: style room, half-board accommodation plan         Image: style room, half-board accommodation plan         Image: style room, half-board accommodation plan         Image: style room, half-board accommodation plan         Image: style room, half-board accommodation plan         Image: style room, half-board accommodation plan         Image: style room, half-board accommodation plan         Image: style room, half-board accommodation plan         Image: style room, half-board accommodation plan         Image: style room, half-board accommodation plan         Image: style room         Image: style room </td <td>Fator for 1 person</td> <td>() Room Type</td> <td>(7) Gapacity</td> <td>⑦Basic price for adults (tax included)<br/>¥ €.000~ AusRability yes</td> <td></td>                                                                                                    | Fator for 1 person                                                                                                    | () Room Type                                                                                                    | (7) Gapacity                                                                                                    | ⑦Basic price for adults (tax included)<br>¥ €.000~ AusRability yes                                                                                                    |                  |
| Japanese style room in here accommodiation plan<br>This is a tweewal plan that for plan<br>This is a tweewal plan that plan in planese with easy and kreakfast (darances with easy).<br>This is a tweewal plan that planese is a basis of the day) and kreakfast (darances with easy).<br>The for larre<br>The for larre                                                                                                    | Futur for 1 paraon                                                                                                    | Type                                                                                                    | C Espacity<br>1 to 2 recele                                                                                                    | () Maxic price for adults (tax included)                                                                                                    | servat           |
| Due to a two-weak of an that includes dinner (set neal of the day) and kreakfast (dawnees not neal).   Find to a part includes to this plan   Provide datable of this plan   Find to a part includes to this plan   Provide datable of this plan   Find to a part includes breakfast.   Extern-style room with breakfast.   Find to a part includes breakfast.   Provide datable of this plan   Find to a part include breakfast.   Provide datable of this plan   Find to a part include breakfast.   Provide datable of this plan   Find to a part include breakfast.   Provide datable of this plan   Find to a part include breakfast.   Provide datable of this plan   Find to a part include breakfast.   Provide datable of this plan   Find to a part include breakfast.   Provide datable of this plan   Find to a part include breakfast.   Provide datable of this plan   Find to a part include breakfast.   Provide datable of this plan   Find to a part include breakfast.   Provide datable of this plan   Find to a part include breakfast. Provide datable of this plan Find to a part include breakfast. Provide datable of this plan Find to a part include breakfast. Provide datable of this plan Find to a part include breakfast. Provide datable of this plan Find to a part include breakfast. Provide datable of this plan Find to a part include breakfast. Provide datable of this plan Find to a part include breakfast. Provide datable of this plan Find to a part include breakfast. Provi                                                                                                    | Japanese-style room                                                                                                    | (1) Resear Types                                                                                                    | () Capacity<br>1 to 2 mode                                                                                                    | ⑦ Basic price for adults (Las included)                                                                                                    | seivat           |
| I is de 2 1 200 Check. 101     I is de 2 1 200 Check. 101      Pair for 1 parke     I hannessentitie     I hannessentitie <td>Japanese-style room, h</td> <td>© Hoos Type<br/>•<br/>•<br/>•</td> <td>(1) General ity<br/>1 to 2 receie</td> <td>(2) Hasic price for schilts (tax included)<br/>V 6,000<br/>For 2 month Availability</td> <td>servat</td>                                                                                                    | Japanese-style room, h                                                                                                    | © Hoos Type<br>•<br>•<br>•                                                                                                    | (1) General ity<br>1 to 2 receie                                                                                                    | (2) Hasic price for schilts (tax included)<br>V 6,000<br>For 2 month Availability                                                                                                    | servat           |
| Image: Section of this star.   For a part of the part of the part of t                                                                                                    | Japanese-style room, h                                                                                                    | © Heres Type<br>alf-board accommodation plan<br>This is a tea-seal plan that includes dinner (set                                                                                                    | Copecity<br>1 to 2 receivence<br>neal of the day) and breakfast                                                                                                    | (Japanese set meal).                                                                                                    | seivat           |
| Part For 1 pertor     Price For 1 pertor     Price For 2 pertor     Price For 2 pertor     Price For 2 pertor <td>Fate for 1 arran</td> <td>() Rees Type<br/>alf-board accommodation plan<br/>This is a two-seal plan that includes dinner (set<br/>manual 15:00 - 21:00 Oreck- 10 10:</td> <td>meal of the dar) and breakfast<br/>period2024/1/29 - 202</td> <td>(Japanose set meal).</td> <td>sei vat</td>                                                                                                    | Fate for 1 arran                                                                                                    | () Rees Type<br>alf-board accommodation plan<br>This is a two-seal plan that includes dinner (set<br>manual 15:00 - 21:00 Oreck- 10 10:                                                                                                    | meal of the dar) and breakfast<br>period2024/1/29 - 202                                                                                                    | (Japanose set meal).                                                                                                    | sei vat          |
| Number of larges       Other of larges       Other of larges <th< td=""><td>Japanese-style room, h</td><td>Thus Type<br/>alf-board accommodation plan<br/>This is a two-weal plan that includes dinner (set<br/>from 1510 - 21100 Oreck- and 10: another<br/>View details of this plan.</td><td>Constitution     Constitution     Construction     Construction     Construction     Construction     C</td><td>(Japanese set neal).</td><td>servat</td></th<>                                                                                                    | Japanese-style room, h                                                                                                    | Thus Type<br>alf-board accommodation plan<br>This is a two-weal plan that includes dinner (set<br>from 1510 - 21100 Oreck- and 10: another<br>View details of this plan.                                                                                                    | Constitution     Constitution     Construction     Construction     Construction     Construction     C     | (Japanese set neal).                                                                                                    | servat           |
| Point for jurnal       Of Basis Press       Of Basis price for shulls (its included)         Image: Second Second Se                                                                                                    | Japanese-style room, h                                                                                                    | Bases Type  alf-board accommodation plan  This is a tea-weal plan that includes dinner (set      15:00 - 21:00 Check- 10: 10: 10: 10: 10: 10: 10: 10: 10: 10:                                                                                                    | meal of the day) and breakfast<br>period2024/11/28 - 202                                                                                                    | (Japanese set men1).                                                                                                    | servat           |
| Intrinsion of the set of this plan         It is 2 people         For 2 people         For 5 per 1         Feature for 1 per 200         Feature for 1 per 200         Feature for                                                                                                    | Japanese-style room, h                                                                                                    | Broom Type      If -board accommodation plan      This is a tre-seal plan that includes dinner (set      This is a tre-seal plan that includes dinner (set     The seal plan back of this plan      Your details of this plan                                                                                                    | Capacity<br>1 to 2 people<br>neal of the day) and breakfast<br>period2024/11/28 - 202                                                                                                    | (Japanese set meal).                                                                                                    | servat           |
| It to 2 people       Far 7 people       Autitability       received         Function for 1 percent                                                                                                    | Japanese-style room, h                                                                                                    | Base Type      If -board accommodation plan      This is a tea-seal plan that includes dinner (set     If 100 - 21:00 Check- mil 10: means      View details of this plan      Others Type                                                                                                    | Descelly<br>1 to 2 sector<br>real of the day) and breakfast<br>reried2024/11/29 - 202                                                                                                    | That's price for adults (tax included)<br>Por 2 seed to<br>(Japanese set meal).<br>4/11/30<br>That's price for adults (tax included)                                                                                                    | servat           |
| View details of this plan         Patin for 1 parsar         Rese Type         Researchy construction         Testern-style room         Tis plan includes breakfast.         Testern tor 1 parsar         Patin for 1 parsar         Researchy construction         Parsar tor 1 parsar         Parsar tor 1 parsar         Parsar tor 1 parsar         Parsar tor 1 parsar         Parsar tor 1 parsar         Parsar tor 1 parsar         Parsar tor 1 parsar         Parsar tor 1 parsar         Parsar tor 1 parsar         Parsar tor 1 parsar         Parsar tor 1 parsar         Parsar tor 1 parsar         Parsar tor 1 parsar         Parsar tor 1 parsar                                                                                                    | Far for 1 arran                                                                                                    | Rease Type  alf-board accommodation plan  This is a tee-seal plan that includes dinner (set      seal plan that includes dinner (set      mew details of this plan      @ Rease Type      @ Rease Type                                                                                                    | Copysetty     I to 2 people     neal of the day) and broakfast     period2024/11/29 - 202      Copysetty                                                                                                    | Basic price for adults (tax included)<br>For 2 see 1<br>Availability     res     (Japanese set meal).<br>4/11/30     Basic price for adults (tax included)<br>Free 90.00     Reserve                                                                                                    | servat           |
| Vew details of this plan         Future For 1 parsas         It to 2 people         Testern-style room         Testern-style room                                                                                                    | Japanese-style room, h                                                                                                    | Rease Type      This is a type-seal plan that includes dinner (set     This is a type-seal plan that includes dinner (set     Type-seal plan that includes dinner (set     Type-seal plan that includes dinner (set     Type-seal plan that includes dinner (set)                                                                                                    | Carsolly     I to 2 secret     eericd2024/11/29 - 202     Carsolly     t to 2 secret                                                                                                    | Basic price for adults (tas included)<br>For 2 see 1.<br>Availability     res     (Japanese set weal).<br>4/11/30     Basic price for adults (tas included)<br>Free 92.888<br>For 2 see 1.<br>Availability res                                                                                                    |                  |
| Point For 1 parts     Point For 1 parts     Point For 1 parts <td>Japanese-style room, h<br/>John Full Procession<br/>Japanese-style room, h<br/>John Full Procession<br/>Falle Full Parties</td> <td>Rease Type  alf-board accommodation plan  This is a two-seal plan that includes dinner (set     15100 - 21100 Oneck- D 102  View details of this plan  () Rease Type</td> <td>Comparity     I to 2 meets  meriod2024/11/29 - 202      Comparity     I to 2 meets</td> <td>Basic price for adults (tas included)<br/>For 2 see 1<br/>Availability     res     (Japanose set neal).<br/>4/11/20      Basic price for adults (tas included)<br/>Free 90.328<br/>For 2 see 1<br/>Availability     res</td> <td>soi vat</td>                                                                                                    | Japanese-style room, h<br>John Full Procession<br>Japanese-style room, h<br>John Full Procession<br>Falle Full Parties                                                                                                    | Rease Type  alf-board accommodation plan  This is a two-seal plan that includes dinner (set     15100 - 21100 Oneck- D 102  View details of this plan  () Rease Type                                                                                                    | Comparity     I to 2 meets  meriod2024/11/29 - 202      Comparity     I to 2 meets                                                                                                    | Basic price for adults (tas included)<br>For 2 see 1<br>Availability     res     (Japanose set neal).<br>4/11/20      Basic price for adults (tas included)<br>Free 90.328<br>For 2 see 1<br>Availability     res                                                                                                    | soi vat          |
| Testern-style room       Its plan includes breakfast.         Image: Second state of this plan.       10: means and period/2024/11/29 - 2024/11/30         Image: Second state of this plan.       Image: Second state of this plan.         Image: Second state of this plan.       Image: Second state of this plan.         Image: Second state of this plan. </td <td>Japanese-style room, h</td> <td>Rema Type      This is a type-meal plan that includes dinner (set      This is a type-weal plan that includes dinner (set      There details of this plan      () Rema Type      View details of this plan      () Rema Type      () Rema Type</td> <td>Correctly<br/>1 to 2 receive<br/>recai of the day) and breakfast<br/>period2024/11/28 - 202<br/>Correctly<br/>1 to 2 receive</td> <td>Basis prios for adults (tas included)<br/>Por 2 escit.<br/>Availability     res     (Japanese set meal).<br/>4/11/30     Basis prios for adults (tas included)<br/>Pre 2 escit.<br/>Pre 2 escit.<br/>Availability res</td> <td>servat</td> | Japanese-style room, h                                                                                                    | Rema Type      This is a type-meal plan that includes dinner (set      This is a type-weal plan that includes dinner (set      There details of this plan      () Rema Type      View details of this plan      () Rema Type      () Rema Type    | Correctly<br>1 to 2 receive<br>recai of the day) and breakfast<br>period2024/11/28 - 202<br>Correctly<br>1 to 2 receive                                                                                                    | Basis prios for adults (tas included)<br>Por 2 escit.<br>Availability     res     (Japanese set meal).<br>4/11/30     Basis prios for adults (tas included)<br>Pre 2 escit.<br>Pre 2 escit.<br>Availability res                                                                                                    | servat           |
| Perton       O Bases       O Bases of pression       Provide of the included         Restern-style room with breakfast       1 to 2 second       For 2 second       Availability       reservant         Restern-style room       This plan includes breakfast.       Includes breakfast.       Includes breakfast.       Includes breakfast.         Provide of the plan       O Base of the plan       O Base of the plan       Period 2024/11/29 - 2024/11/30         Provide of the plan       Includes breakfast.       Includes breakfast.       Include breakfast.         Provide of the plan       Includes breakfast.       Include breakfast.       Include breakfast.         Provide of the plan       Include breakfast.       Include breakfast.       Include breakfast.         Provide of the plan       Include breakfast.       Include breakfast.       Include breakfast.         Provide of the plan       Include breakfast.       Include breakfast.       Include breakfast.         Provide of the plan       Include breakfast.       Include breakfast.       Include breakfast.         Provide of the plan       Include breakfast.       Include breakfast.       Include breakfast.         Provide of the plan       Include breakfast.       Include breakfast.       Include breakfast.         Provide of the plan       Include breakfast.       Include                                                                                                    | Japanese-style room, h<br>Japanese-style room, h<br>Japanese-style room, h<br>Japanese-style room, h                                                                                                    | Bass Type  alf-board accommodation plan  This is a tea-weal plan that includes dimer (set      15:00 - 21:00 Check- 10: 10: 10:      There details of this plan      View details of this plan                                                                                                    | Commute<br>I to 2 secure<br>neal of the day) and kreakfast<br>period2024/11/29 - 202<br>() Cosmulty<br>1 to 2 secure                                                                                                    | Basic price for adults (tas included)<br>For 2 seen to<br>Availability     res     (Japanese set seal).<br>4/11/30      Basic price for adults (tas included)<br>Fre 5, 550<br>For 2 search Availability     res                                                                                                    | servat           |
| Total for 1 parsen       O Basic price for adults (tax included)         Testern-style room       Ito 2 people       Ito 2 people       <                                                                                                    | Japanese-style room. h<br>Japanese-style room. h<br>Japanese-style room. h<br>Japanese-style room. h<br>Japanese-style room. h                                                                                                    | theme Type      the second of the plan      the second of the plan      the secon | Capacity     I to 2 seets     erid2024/11/29 - 202     Capacity     i to 2 seets                                                                                                    | Basic price for adults (tas included)     V 0.000     For 2 court Availability     rev     (Japanese set meal).     4/11/30      Basic price for adults (tas included)     For 2 court Availability     rev                                                                                                    | ter vet          |
| Of Basic       Of Basic       Of Basic <th< td=""><td>Japanese-style room, h<br/>Japanese-style room, h<br/>Japanese-style room, h<br/>Japanese-style room, h<br/>Japanese-style room, h</td><td>Bass Type  alf-board accommodation plan  This is a type-seal plan that includes dinner (set      15:00 - 21:00 Check- an 10: and 10:      View details of this plan      View details of this plan</td><td>Consecutiv     I to 2 securit     period2024/11/28 - 202     Consecutiv     i to 2 securit</td><td>Basic price for adults (tax included)<br/>For 2 seen to<br/>Availability     rex<br/>(Japanese set meal).<br/>4/11/30      Basic price for adults (tax included)<br/>For 2 seen to<br/>Availability     rex</td><td>ser vat</td></th<>                                                                                                    | Japanese-style room, h<br>Japanese-style room, h<br>Japanese-style room, h<br>Japanese-style room, h<br>Japanese-style room, h                                                                                                    | Bass Type  alf-board accommodation plan  This is a type-seal plan that includes dinner (set      15:00 - 21:00 Check- an 10: and 10:      View details of this plan      View details of this plan                                                                                                    | Consecutiv     I to 2 securit     period2024/11/28 - 202     Consecutiv     i to 2 securit                                                                                                    | Basic price for adults (tax included)<br>For 2 seen to<br>Availability     rex<br>(Japanese set meal).<br>4/11/30      Basic price for adults (tax included)<br>For 2 seen to<br>Availability     rex                                                                                                    | ser vat          |
| Yestern-style room       1 to 2 people       From \$1,800       Availability       reservation         Restern-style room with breakfast       Integers and the period 2024/11/29 - 2024/11/30       Integers and the period 2024/11/29 - 2024/11/30       Integers and the period 2024/11/29 - 2024/11/30         Future for 1 person       Integers and the period 2024/11/29 - 2024/11/29 - 2024/11/30       Integers and the period 2024/11/29 - 2024/11/30         Future for 1 person       Integers and the period 2024/11/29 - 2024/11/30       Integers and the period 2024/11/29 - 2024/11/30         Future for 1 person       Integers and the period 2024/11/29 - 2024/11/30       Integers and the period 2024/11/29 - 2024/11/30                                                                                                    | Face for 1 param<br>Japanese style room, h<br>Japanese style room, h<br>Para for 1 param<br>Para for 1 param                                                                                                    | them Type      the second of the plan      the second of the plan      the second of the plan      View details of this plan      View details of this plan                                                                                                    | meal of the day) and broakfast<br>period2024/11/29 - 202<br>(Capacity<br>1 to 2 people                                                                                                    | Basic price for adults (tas included)<br>Por 2 court Aveilability     rev     (Japanese est meal).     4/11/30      Basic price for adults (tas included)     Price 5.2001     Aveilability     rev                                                                                                    | Let val          |
| Notice     For 2 month     Notice       Western-style room     This plan includes breakfast.       Image: Style room     15:00 - 21:00     Check-       Of the room     10:       Period 2024/11/29 - 2024/11/30                                                                                                    | Fare for 1 group<br>Japanese - style room, h<br>Japanese - style room, h<br>Description<br>Fare for 1 group<br>Fare for 1 group<br>Fare for 1 group                                                                                                    | Bass Type      Alf-board accommodation plan      This is a tea-seal plan that includes dinner (set         15:00 - 21:00 Check- 10 10: 10:10      View details of this plan      () Boas Type      Deos Type                                                                                                    | Commently     I to 2 memorie  meal of the day) and breakfast period2024/11/28 - 202      Commently     t to 2 memorie      t to 2 memorie                                                                                                    | Thesis price for adults (tax included)       V 0.000-<br>For 2 seals       res         (Japanese set meal).       4/11/30         Basis price for adults (tax included)       Free 2 seals         Availability       res                                                                                                    | ser vat          |
| Western-style room with breakfast  This plan includes breakfast.  This plan includes breakfast.  This plan include breakfast.  This plan include breakfast.  This plan in                                                                                                    | Fate for Y server<br>Japanese style room. In<br>Japanese style room. In<br>Fate for Y server<br>- Japanese style<br>- Japanese style<br>- Japanese style<br>- Japanese style<br>- Japanese style<br>- Japanese style<br>- Japanese style room                                                                                                    | them Type      the second of the plan      the second of the plan      the second of the second of the plan      the second of the second of the plan      the second of the second of the plan      the second of the second of the plan      the second of the second of the second | Copensity     I to 2 meets  meal of the day) and breakfast  meriod2024/11/29 - 202      Copensity     I to 2 people      Copensity     I to 2 people                                                                                                    |                                                                                                    | Territor         |
| Western-style room with breakfast  This plan includes breakfast.  This plan includes breakfast.  This plan includes breakfas                                                                                                    | Fair for 1 param<br>Japanese - style room, h<br>Japanese - style room, h<br>Fair for 1 param<br>Fair for 1 param                                                                                                    | Room Type      Room Type      Room Type      Room Type      Room Type                                                                                                    | Commentary     I to 2 second     period2024/11/29 - 202     Commentary     t to 2 second     to 2 seconds      () Commentary     t to 2 seconds      () Commentary     t to 2 seconds                                                                                                    | The size price for adults (tax included)       V 0,000       rex         Por 2 sear h       Availability       rex         (Japanese set meal).       4/11/30       From 90,000       rex         (Basic price for adults (tax included)       From 90,000       Availability       rex         (Basic price for adults (tax included)       From 90,000       Availability       res                                                                                                    | ervati           |
| Future for 1 errors       This plan includes breakfast.         This plan includes breakfast.       15:00 - 21:00 Check and 10: meniod2024/11/29 - 2024/11/30         View details of this plan       View details of this plan         Tastern-style roop       @ Boos Type         From Y 2:00       From Y 2:00                                                                                                    | Fate for t arran<br>Japanese-style room, h<br>Japanese-style room, h<br>Pate for t arran<br>Pate for t arran<br>Tester for t arran<br>Fate for t arran                                                                                                    | them Type      the second second | Connectly     I to 2 meets  meriod2024/11/29 - 202      Connectly     t to 2 meets      Connectly     I to 2 meets      I to 2 meets      I to 2 meets                                                                                                    | The site price for adults (tax included)       V 6.000-         For 2 seen in       Availability         (Japanese set neal).       4/11/30         Basic price for adults (tax included)       France set seen in         For 2 seen in       Availability         Basic price for adults (tax included)       France set seen in         For 2 seen in       Availability         For 2 seen in       Availability         For 2 seen in       Availability                                                                                                    | servati          |
| This plan includes breakfast.<br>This plan includes breakfast.<br>This plan includes breakfast.<br>The plan includes breakfast.<br>The                                                                                                    | Fair for 1 param<br>Japanoso style room, h<br>Japanoso style room, h<br>Pair for 1 param<br>Fotor for 1 param<br>Fotor for 1 param<br>Western style room = if                                                                                                    | Rease Type      This is a type-seal plan that includes dinner (set     This is a type-seal plan that includes dinner (set     There details of this plan      There type      There Type      There Type                                                                                                    | Caractly     I to 2 receive      revied2024/11/29 - 202      Oreasetty     t to 2 receive      To 2 receive      To 2 receive      To 2 receive      To 2 receive                                                                                                    | The size price for adults (tax included)<br>For 2 search       4 Availability       rex         (Japanese set meal).       4/11/20         Pres 90.000<br>For 2 search       Availability       rex                                                                                                    | servati          |
| Future for 1 pryces                                                                                                    | Fate Yo Y survey<br>Japanese - style room, h<br>Japanese - style room, h<br>Fate Yo Y survey<br>Fate Yo Y survey<br>Fate Yo Y surv | Boos Type      Boos Type      Boos Type      Boos Type                                                                                                    | Consectly     i to 2 second     meal of the day) and breakfast     period2024/11/29 - 202     () Consectly     i to 2 second     i to 2 second     i to 2 second     i to 2 second                                                                                                    | The size price for adults (tax included)       V 0.000-       Per 2 search       Availability       Per 2         (Japanese set seal).       4/11/30       Per 9 search       Availability       res         (Basic price for adults (tax included)       Per 9 search       Availability       res         (Basic price for adults (tax included)       For 9 search       Availability       res                                                                                                    | eer vet          |
| View details of this plan         Future for 1 person         O Roos Type         O Roos Type         Testern-style roos                                                                                                    | Fare for t param<br>Japanese - style room, h<br>Japanese - style room, h<br>Fare for t param<br>Japanese - style room, h<br>Parameter - param<br>Fare for t param<br>Parameter - style room with                                                                                                    | Room Type      This is a type-mail plan that includes dinner (set      This is a type-mail plan that includes dinner (set      This plan type      Room Type      Homestast      This plan includes breakfast.                                                                                                    | Caracity     it to 2 secret     ceriod2024/11/29 - 202     ceriod2024/11/29 - 202                                                                                                    | The size price for adults (tax included)<br>For 2 seconds       4 Availability       res         (Japanese set meal).       4/11/30         Basic price for adults (tax included)<br>For 2 seconds       Availability       res         Basic price for adults (tax included)<br>For 2 seconds       Availability       res                                                                                                    | ervati           |
| Poten for 1 prysm         ® Boon Type         ® Capacity         ® Basic price for adults (tax included)           First price for adults (tax included)         From V 7.30         From V 7.30                                                                                                    | Fate for Y server<br>Japanese-style room, h<br>Japanese-style room, h<br>Pate for Y server<br>Pate for Y server<br>Pate for Y server<br>Fate for Y server<br>Fate for Y server<br>Fate for Y server<br>Western-style room wit                                                                                                    |                                                                                                    | Connectly     I to 2 second     meal of the day) and breakfast     period2024/11/29 - 202      Connectly     I to 2 second     To 2 second     I to 2 second     I to 2 second     I to 2 second     To 2 second                                                                                                    |                                                                                                    | servat<br>servat |
| Tutor for 1 person         © Room Type         © Capacity         © Basic price for adults (tax included)           Image: Testern-style room         From V 100         From V 100         From V 100                                                                                                    | Face for 1 param<br>Japanoso - style room, h<br>Japanoso - style room, h<br>Japanoso - style room, h<br>Para for 1 param<br>Japanoso - style room, h<br>Japanoso - style room<br>Face for 1 param<br>Japanoso - style room wit                                                                                                    | Room Type      This is a two-weal plan that includes dinner (set      This is a two-weal plan that includes dinner (set      This is a two-weal plan that includes dinner (set      This is a two-weal plan that includes dinner (set      This plan includes breakfast.      This plan includes breakfast.      This plan includes br | Correctly     to 2 receive     corried2024/11/29 - 202     Correctly     to 2 receive     corried2024/11/29 - 202                                                                                                    | Basic price for adults (tax included)<br>For 2 search Availability rex<br>(Japanese set meal).<br>4/11/30      Basic price for adults (tax included)<br>For 2 search Availability rex<br>For 2 search Availability res<br>For 2 search Availability res<br>For 2 search Availability res<br>For 2 search Availability res                                                                                                    | ervati           |
| Futur for 1 person<br>Futur for 1 person<br>@ Room Type<br>@ Room Type<br>@ Room Type<br>@ Room Type<br>@ Room Type<br>@ Room Type<br>@ Room Type<br>@ Room Type<br># ************************************                                                                                                    | Fate for Y server<br>Japanese-style room, h<br>Japanese-style room, h<br>Fate for Y server<br>Fate for Y server<br>Fate for Y server<br>Fate for Y server<br>Fate for Y server<br>Fate for Y server<br>Fate for Y server<br>Fate for Y server<br>Fate for Y server<br>Fate for Y server<br>Fate for Y server                                                                                                    | Boom Type      Alf-board accommodation plan      This is a two-weal plan that includes dinner (set                                                                                                    | Connectly     I to 2 people      Connectly     I to 2 people      Connectly     I to 2 people      Connectly     I to 2 people      Connectly     I to 2 people      Connectly     I to 2 people      period2024/11/29 - 202                                                                                                    | The size price for adults (tax included)<br>For 2 seen in Availability       res         (Japanese set meal).       4/11/30                                                                                                    | ervat            |
| Future for 1 person         ® Room Type         ® Capacity         ® Basic price for adults (tax included)           If actors style room         From V 2.00         From V 2.00         From V 2.00                                                                                                    | Face for 1 param<br>Japanoso - style room, h<br>Japanoso - style room, h<br>Japanoso - style room, h<br>Para for 1 param<br>- Japanoso - style room<br>- Japanoso - style room<br>- Japanoso - style room<br>- Stee for 1 param<br>- Japanoso - style room<br>- Stee for 1 param<br>- Japanoso - style room with<br>- Stee for 1 param<br>- Japanoso - style room with                                                                                                    | Roos Type      Roos Type      Roos Type      Decoded as a low of this plan      Roos Type      Roos Type      Decoded as a low of this plan      Roos Type      Decoded as a low of this plan      Roos Type      Decoded as a low of this plan      Decoded as a low of this plan      Decoded as  | Caracity     it to 2 secret     ceried2024/11/29 - 202     Caracity     t to 2 secret     ceried2024/11/29 - 202                                                                                                    | The size price for adults (tax included)<br>For 2 each Availability       rec         (Japanese set weal).       Free W.20         # Dasis price for adults (tax included)<br>For 2 each Availability       rec         Basic price for adults (tax included)<br>For 2 each Availability       rec         # Dasis price for adults (tax included)<br>For 2 each Availability       rec         # Availability       rec         # Availability       rec         # Availability       rec         # Availability       rec         # Availability       rec                                                                                                    | ervati           |
| The start of the start of the star                                                                                                    | Fate for 1 param<br>Japanese-style room. In<br>Japanese-style room. In<br>Fate for 1 param<br>Fate for 1 param<br>Fate for 1 param<br>Fate for 1 param<br>Fate for 1 param<br>Fate for 1 param                                                                                                    | Boom Type      Boom Type      B | Correctly     I to 2 people      Period2024/11/28 - 202      Correctly     I to 2 people      Correctly     I to 2 people      Device2024/11/28 - 202                                                                                                    | The size price for adults (tax included)       V 0.000         (Japanese set meal).       4/11/30                                                                                                    | ervati           |
| Testern-style room                                                                                                    | Face for 1 param<br>Japanese - style room, h<br>Japanese - style room, h<br>Face for 1 param<br>- desense - style room<br>- desense - style room<br>- desense - style room<br>- desense - style room with<br>Mostern-style room with<br>Extern-style room with<br>Extern-style room with<br>- desense - style room with<br>- desense - sty                                                                                 | There Type      The is a type-seal plan that includes dinner (set     This is a type-seal plan that includes dinner (set     This is a type      There details of this plan      The set on includes breakfast.      This plan includes breakfast.      This plan includes breakfast.      This plan includes breakfast.      This plan includes breakfast.      The vertice of this plan                                                                                                    | Capacity     i to 2 secret     period2024/11/29 - 202     Capacity     i to 2 people     period2024/11/29 - 202                                                                                                    | The size price for adults (tax included)         Pro: 2 energy         (Japanese set meal).         4/11/30                                                                                                    | ervati           |
|                                                                                                    | Fate for 1 param<br>Japaneous - style room. In<br>Japaneous - style room. In<br>Comments - style room. In<br>Comments - style room. In<br>Comments - style room. In<br>Restern - style room with<br>Restern - style room with<br>Restern - style room with<br>Comments - style room. In the<br>Comments - style room. In the<br>Comments - s                                                                                           | Boom Type      Boom Type      Boom Type      Boom Type      Boom Type      Boom Type      This plan includes breakfast.      This plan includes breakfast.      This plan includes breakfa | Capacity  Capacity  Capac | Trop 1 and 1 and | ervati           |

(4) The calendar page will be displayed. Please enter the details shown in the red area and click "Redisplay".

| Plan anditions                                    |                                                                                                    |                                                                                                    |                                 |                                 |                                 |                                 |                                                 |
|---------------------------------------------------|----------------------------------------------------------------------------------------------------|----------------------------------------------------------------------------------------------------|---------------------------------|---------------------------------|---------------------------------|---------------------------------|-------------------------------------------------|
| I rian conditions                                 |                                                                                                    |                                                                                                    |                                 |                                 |                                 |                                 |                                                 |
| Limited availability                              | none                                                                                                    |                                                                                                    |                                 |                                 |                                 |                                 |                                                 |
| Selected room type                                | Search conditi                                                                                                    | ons (specify if you                                                                                                    | want to narrow dos              | n the displayed res             | ults)                           |                                 |                                                 |
| Japanese-Western style room                       | Number of people per                                                                                                    | room: Male - 🗸 wo                                                                                                    | san - V Children et             | c.                              |                                 |                                 |                                                 |
|                                                   | Enter the number of peop                                                                                                    | ple and press the [Redisp]                                                                                                    | ay] button to display the       | total amount. Hover the         | oursor over the displayed       | total amount to display         | he details.<br>Redisplay                        |
|                                                   |                                                                                                    |                                                                                                    |                                 |                                 |                                 | Noven December                  | January Februa                                  |
| Consultant 1 As 2 essents                         |                                                                                                    |                                                                                                    |                                 | November 2024                   |                                 |                                 |                                                 |
| 詳細を見る                                             | day                                                                                                    | month                                                                                                    | fire                            | water                           | tree                            | gold                            | soil<br>9 (04)                                  |
| (                                                 | 27                                                                                                    | 28                                                                                                    | 29                              | 30                              | 31                              | Registration closed             | Registration close                              |
| Change room type                                  |                                                                                                    |                                                                                                    |                                 |                                 |                                 |                                 |                                                 |
| hows remaining availability for a<br>I room types | 3 (Guiture Day)                                                                                                    | 4 (Substitute Holiday)                                                                                                    | 5 (Tue)                         | 6 (Wed)                         | 7 (Thurs)                       | 8 (Fri)                         | 9 (Set.)                                        |
|                                                   | Registration closed                                                                                                    | Resistration closed                                                                                                    | Registration closed             | Registration closed             | Registration closed             | Registration closed             | Registration closed                             |
|                                                   | 10.00                                                                                                    | 11 (960)                                                                                                    | 12 (5a)                         | 13 050                          | 14 (0-)                         | 15 (64)                         | 16 (94)                                         |
|                                                   | Registration closed                                                                                                    | Registration closed                                                                                                    | Registration closed             | Registration closed             | Registration closed             | Registration closed             | Registration close                              |
|                                                   | 17 (Sun)<br>Registration closed                                                                                                    | 18 (Man)<br>Registration closed                                                                                                    | 19 (Tue)<br>Resistration closed | 20 (Ved)<br>Registration closed | 21 (Thu)<br>Resistration closed | 22 (Fri)<br>Registration closed | 23 (Labor Theriospiving)<br>Registration closed |
|                                                   | 24 (Sin)                                                                                                    | 25 (Mm)                                                                                                    | 26 (Tue)                        | 27 (Ved)                        | 28 (Thu)                        | 28 (Fri)                        | 30 (Set.)                                       |
|                                                   | Registration closed                                                                                                    | Registration closed                                                                                                    | Registration closed             | Registration closed             | Registration closed             | ¥6,500                          | W6,500                                          |
|                                                   |                                                                                                    |                                                                                                    |                                 |                                 |                                 | ×                               | ×                                               |
|                                                   | Please select the des                                                                                                    | ired date from the ca                                                                                                    | lendar and click it.            |                                 |                                 |                                 |                                                 |
|                                                   | [Black numbers] Basic<br>[×] Reservations not                                                                                                    | rate per adult per n<br>possible                                                                                                    | ight                            |                                 |                                 |                                 |                                                 |
| Important points to note                          | regarding reserva                                                                                                    | tions                                                                                                    |                                 |                                 |                                 |                                 |                                                 |
| Reservations closed                               | By 11pm one day before th                                                                                                    | e planned date of use                                                                                                    |                                 |                                 |                                 |                                 |                                                 |
| ancellation and change acceptance                 | Please contact us by phor                                                                                                    | ne at 0194-65-5735                                                                                                    |                                 |                                 |                                 |                                 |                                                 |
| Notes before booking                              | Breakfast and dinner plan                                                                                                    | ns are for adults and do n                                                                                                    | ot apply to children. Gen       | erally, meals are not incl      | uded.                           |                                 |                                                 |
| Cancellation Policy                               | Cancellation fees are as<br>No-show/no-arrival withou<br>On the day: 100% of the a<br>The day before: 80% of the<br>2-7 days before: 50% of t<br>8-14 days before: 20% of | follows:<br>it notice: 100% of the acc<br>accommodation fee<br>the accommodation fee<br>the accommodation fee<br>the accommodation fee | ommodation fee                  |                                 |                                 |                                 |                                                 |

⑤After your details have been entered, click on the month you are planning to stay and click on the day among the available dates.

| Plan conditions                |                                                                                                    |                                                                                                    |                        |                               |                       |                                   |                     |
|--------------------------------|----------------------------------------------------------------------------------------------------|----------------------------------------------------------------------------------------------------|------------------------|-------------------------------|-----------------------|-----------------------------------|---------------------|
| ultiple night stay conditions  | none                                                                                                    |                                                                                                    |                        |                               |                       |                                   |                     |
| Limited availability           | none                                                                                                    |                                                                                                    |                        |                               |                       |                                   |                     |
| Selected room type             | Search condi                                                                                                    | tions (specify if you a                                                                                                    | vant to narrow do      | on the displayed resu         | lts)                  |                                   |                     |
| Japanese-Western style room    | Number of people p                                                                                                    | er room: Nale 1 🗸 woman                                                                                                    | n 1 🗸 Children e       | tc.                           |                       |                                   |                     |
| 1                              | Enter the number of p                                                                                                    | pople and press the [Redisplay                                                                                                    | ] button to display th | e total amount. Hover the cu  | rsor over the display | red total amount to display the o | Redispl             |
|                                |                                                                                                    |                                                                                                    |                        |                               |                       | November December                 | Janua Feb           |
| Prosta                         |                                                                                                    |                                                                                                    |                        | January 2025                  |                       |                                   |                     |
| Capacity: 1 to s people        | day                                                                                                    | month                                                                                                    | fire                   | water                         | tree                  | cold                              | soil                |
| PHERO, PD-W                    | -                                                                                                    |                                                                                                    |                        | 1 04ee Year's Day)<br>¥13,000 | 2 (hurs)<br>¥13,000   | 3 (Fri)<br>¥13,000                | 4 (Sat)<br>¥13,000  |
| Change room type               | 29                                                                                                    | 30                                                                                                    | 31                     | ×                             | ×                     | ×                                 | *                   |
| a remaining availability for a |                                                                                                    |                                                                                                    |                        |                               |                       |                                   |                     |
| room types                     | 5 (3un)<br>¥13,000                                                                                                    | 6 Otten)<br>¥13.000                                                                                                    | 7 (Tue)<br>¥13.000     | 8 (Wed)<br>¥13,000            | 9 (Thurs)<br>¥13,000  | 10 (Fri)<br>¥13,000               | 11 (Sat)<br>¥13,000 |
|                                | 1 room                                                                                                    | 1 room                                                                                                    | 1 room                 | 1 room                        | 1 room                | 1 room                            | 1 room              |
|                                | 12 (Sun)                                                                                                    | 13 (Coning of Age Day)                                                                                                    | 14 (Tue)               | 15 (Ved)                      | 16 (Thu)              | 17 (Fri)                          | 18 (Sat)            |
|                                | ¥13,000                                                                                                    | ¥13,000                                                                                                    | ¥13.000                | ¥13,000                       | ¥13,000               | ¥13.000                           | ¥13,000             |
|                                | 1 room                                                                                                    | 1 room                                                                                                    | 1 room                 | 1 room                        | 1 room                | 1 room                            | 1 room              |
|                                | 19 (Sun)                                                                                                    | 20 (Hzh)                                                                                                    | 21 (Tue)               | 22 (9ed)                      | 23 (Thu)              | 24 (Fri)                          | 25 (Set)            |
|                                | ¥13,000                                                                                                    | ¥13,000                                                                                                    | \$13,000               | ¥13,000                       | ¥13,000               | ¥13,000                           | ¥13,000             |
|                                | 1 room                                                                                                    | 1 room                                                                                                    | 1 room                 | 1 room                        | 1 room                | 1 room                            | 1 room              |
|                                | 26 (Sun)                                                                                                    | 27 (Han)                                                                                                    | 28 (Tue)               | 29 (Ned)                      | 30 (Thurs)            | 31 (Fri)                          |                     |
|                                | ¥13,000                                                                                                    | ¥13,000                                                                                                    | ¥13,000                | ¥13,000                       | ¥13,000               | ¥13,000                           | 1                   |
|                                | 1 room                                                                                                    | 1 room                                                                                                    | 1 room                 | 1 room                        | 1 room                | 1 room                            |                     |
|                                | Please select the d                                                                                                    | esired date from the caler                                                                                                    | ndar and click it.     |                               |                       |                                   |                     |
|                                | [Black numbers] Tot                                                                                                    | al basic fee for your sear                                                                                                    | rch criteria           |                               |                       |                                   |                     |
|                                | *Hover the cursor o<br>[×] Reservations m                                                                                                    | ver the amount for each da<br>not possible                                                                                                    | ay to display detai    | s based on your search (      | criteria.             |                                   |                     |
| Important points to note       | regarding reserv                                                                                                    | vations                                                                                                    |                        |                               |                       |                                   |                     |
| Reservations closed            | By 11pm one day before                                                                                                    | the planned date of use                                                                                                    |                        |                               |                       |                                   |                     |
| ellation and change acceptance | Please contact us by pl                                                                                                    | none at 0194-65-5735                                                                                                    |                        |                               |                       |                                   |                     |
| Notes before booking           | Breakfast and dinner p                                                                                                    | lans are for adults and do not                                                                                                    | apply to children. Ger | erally, meals are not inclu   | ied.                  |                                   |                     |
| Cancellation Policy            | Cancellation fees are a<br>No-show/no-arrival with<br>On the day: 100% of the<br>The day before: 80% of<br>2-7 days before: 50% of<br>8-14 days before: 20% of | is follows:<br>nout notice: 100% of the accomm<br>accommodation fee<br>the accommodation fee<br>f the accommodation fee<br>of the accommodation fee | aodation fee           |                               |                       |                                   |                     |
| The total price estimate inc   | ludes service charges.                                                                                                    |                                                                                                    |                        |                               |                       |                                   |                     |

(6)In case you want to stay for consecutive nights, if you want to reserve two rooms for a larger group, or if you want to change the number of people, please enter the information in the red-framed area and click the "Next" button. However, even if you wish to reserve two or more rooms, sometimes you may only be able to make a reservation for one room. In that case, please reserve one room with that accommodation plan and the other room with another plan.

|                                | Price                                               | quote           |                                           | 20                                                                                                    |                                              |                                                   |                                    |
|--------------------------------|-----------------------------------------------------|-----------------|-------------------------------------------|----------------------------------------------------------------------------------------------------|----------------------------------------------|---------------------------------------------------|------------------------------------|
|                                | date                                                | From Friday,    | January 31, 2025 1                        | ✓ Night                                                                                                    |                                              |                                                   |                                    |
|                                | Number of<br>rooms                                  | 1 V Room        |                                           |                                                                                                    |                                              |                                                   |                                    |
|                                | 1 Murome                                            |                 | Note                                      |                                                                                                    | *                                            |                                                   |                                    |
|                                | Number of<br>people<br>Room Type                    | 4               | Please enter<br>first room.<br>displayed. | the number of peopl<br>The price details wi                                                                 | e in the<br>II be                            |                                                   |                                    |
|                                |                                                     | ть              |                                           | roger                                                                                                    | that                                         |                                                   |                                    |
|                                | Uz                                                  |                 | На                                        | Marine Side Spa Taneich<br>23-27-19<br>Taneichi, Hirono-cho, K<br>20 0194-65-5735<br>tel reservation system | i<br>unohe-gun, Iwate Prei                   | ecture, 028-79                                    | 914                                |
| 🛞 Price quote                  |                                                     |                 |                                           |                                                                                                    |                                              |                                                   |                                    |
| date                           | From Friday, January 31, 2025                       | 1 🗸 Nisht       |                                           |                                                                                                    |                                              |                                                   |                                    |
| Number of rooms                | 1 V Boom                                            |                 |                                           |                                                                                                    |                                              |                                                   |                                    |
| 1 Murome<br>Number of people   | male 1 v woman 1 v<br>child - Infant (bedding only) | - 🗸 Infants (no | bedding or meals) - 💙                     |                                                                                                    |                                              |                                                   |                                    |
| Date of                        | Change room                                         |                 |                                           |                                                                                                    |                                              |                                                   |                                    |
| stay                           | Plan                                                |                 |                                           | iten                                                                                                    | unit price                                   | quantity                                          | Price including tax                |
| 2025/01/31 Japanese-western st | Ist room plan                                       | te.             |                                           | Adults (Male:1 Penale:1)                                                                                    | 6,500                                        | z persons                                         | ¥ 13,000                           |
|                                | total                                               |                 |                                           |                                                                                                    |                                              |                                                   | ¥ 13.000                           |
| return                         |                                                     |                 |                                           | Next                                                                                                    |                                              |                                                   |                                    |
| The total price                | estimate includes service charges                   | •               |                                           |                                                                                                    |                                              |                                                   |                                    |
| T VE                           |                                                     |                 |                                           |                                                                                                    | Marine S<br>23-27-19<br>Tanelchi<br>28:0134- | ide Spa Taneichi<br>, Hirono-cho, Kuno<br>65-5735 | he-sun, Iwate Prefecture, 028-7814 |
| 1                              |                                                     |                 | Hotel r                                   | exervation system                                                                                           |                                              |                                                   |                                    |

⑦Next, the "enter reservation information" page will be displayed.
Please enter the required information – email address, telephone/mobile number – there and click the "verify your email address" button.
※In case you want to change the number of rooms or nights, click the "Change the number of rooms/nights" button, turn to the next page and proceed with Step 5.

| Please enter the r                                                                              | epresentative's email address and a phone number where you can be contacted on the day, and<br>click the [Confirm Email Address] button.                                                                                                    |
|-------------------------------------------------------------------------------------------------|----------------------------------------------------------------------------------------------------|
|                                                                                                 |                                                                                                    |
| email address                                                                                   | Please do not use free email addresses such as aol/hotmail as they may be delayed or not delivered.<br>If you specify a mobile phone address, please make sure to allow reception of [<br>yoyaku@marin.otomari.info<br>] before making a reservation. Also, some older models of mobile phone email may garble<br>text.<br>Please register with a PC email address whenever possible, as emails sent to mobile phones<br>may not be delivered due to the customer's settings. |
| telephone number                                                                                | Please enter a number (such as a mobile phone number) where you can be contacted on the day. If the number is incorrect, we will not be able to contact you, so please make sure to enter it correctly. (Please enter without hyphens.)                                                                                                    |
|                                                                                                 | Verify your email address                                                                                                    |
| If you click the<br>to the page to en<br>If you are not re<br>Please make sure<br>information]. | [Confirm your email address] button, those who are registered will be taken<br>nter reservation information.<br>gistered, a test email will be sent to the email address you entered.<br>that you can receive emails before proceeding to [Enter reservation                                                                                                    |
| Change the number                                                                               | of rooms/nights                                                                                                    |
|                                                                                                 | Marine Side Spa Taneichi                                                                                                    |
|                                                                                                 | 23-27-19<br>Taneichi, Hirono-cho, Kunohe-gun, Iwate Prefecture, 028-7914<br>🕿 0194-65-5735                                                                                                    |
|                                                                                                 |                                                                                                    |

(8) If you intended to change the number of rooms or nights, you will be led to this page. The price estimate page will be displayed. Please enter the number of nights you want to stay, as well as the number of rooms and people.

If you want to change the room type, click the "Change room" type button, and change to your desired room type. After you are finished, return to Step 4 and proceed with your booking.

| date               | From Friday, Jan                   | uary 31, 2025 1 🗸                                                                                                | Night                                                                                                    |                                                                 |                                                                                    |                                                      |                                   |                       |                                 |      |
|--------------------|------------------------------------|----------------------------------------------------------------------------------------------------|----------------------------------------------------------------------------------------------------|-----------------------------------------------------------------|------------------------------------------------------------------------------------|------------------------------------------------------|-----------------------------------|-----------------------|---------------------------------|------|
| Number of rooms    | 1 ~ Room                           |                                                                                                    |                                                                                                    |                                                                 |                                                                                    |                                                      |                                   |                       |                                 |      |
| 1 Murome           |                                    |                                                                                                    |                                                                                                    |                                                                 |                                                                                    |                                                      |                                   |                       |                                 |      |
| Number of people   | male 1 ~ woman<br>child - ~ Infant | 1 V<br>(bedding only) - V                                                                                        | Infants (no bedding )                                                                                                    | or meals) - ·                                                   |                                                                                    |                                                      |                                   |                       |                                 |      |
| Room Type          | Change room                        | type                                                                                                    |                                                                                                    |                                                                 |                                                                                    |                                                      |                                   |                       |                                 |      |
| Date of<br>stay    |                                    | Plan                                                                                                    |                                                                                                    |                                                                 | item                                                                               | unit price                                           | quantity                          | Price i               | including                       | ta   |
| 025/01/31 Japanese | -Western style room                | accommodation plan (                                                                                             | change                                                                                                    | Adults                                                          | Male:1 Female:1]                                                                   | 6.500                                                | 2 persons                         |                       | 1                               | 3.0  |
|                    | 1st roo                            | om plan                                                                                                    |                                                                                                    |                                                                 |                                                                                    |                                                      |                                   |                       | ¥ 1                             | 3.0  |
|                    | totai                              |                                                                                                    |                                                                                                    |                                                                 |                                                                                    |                                                      |                                   | 29                    | * 13                            | , 00 |
| return             |                                    |                                                                                                    | 1                                                                                                    | Novt                                                            |                                                                                    |                                                      |                                   |                       |                                 |      |
|                    |                                    | the second second                                                                                                |                                                                                                    |                                                                 |                                                                                    |                                                      |                                   |                       |                                 |      |
| ~~~                |                                    |                                                                                                    |                                                                                                    |                                                                 |                                                                                    |                                                      |                                   |                       |                                 |      |
| 24 B               | P                                  | lease select<br>Japanese Western sty                                                                             | fe room<br>8 tatami Japanese<br>Reception set. un                                                                                       | -style room<br>it bath. toi                                     | and approx. 14 m2 V<br>let. washroom                                               | Vestern-style r                                      | oom                               |                       | *                               | -79  |
| Un                 | P                                  | Japanete Western sty                                                                                             | fe room<br>8 tatami Japanese<br>Reception Set. un<br>Indoor amenities:<br>kettis. tea set.<br>face towels. bath<br>soap, refrigeratio   | -style room<br>it bath. toi<br>TV. telephor<br>towels. too      | and approx. 14 m2 V<br>let, washroom<br>e (internal line or<br>thbrush, rinse-in-t | Vestern-style r<br>hly), heating,<br>shampoo, body s | oom<br>air conditi<br>oap, razor, | oning, yu<br>comb, ha | ×<br>Reference<br>akata,<br>and | -79  |
| <b>2</b>           | P                                  | Capacity may vary dep                                                                                            | le room<br>8 tatami Japanese<br>Reception set, un<br>Indoor amenities:<br>Tace towels, bath<br>soap, refrigerato<br>ending on the plan. | -style room<br>it bath. toi<br>TV. telephor<br>towels. too<br>r | and approx. 14 m2 H<br>let. mashroom<br>e (internal line or<br>thbrugh, rinse-in-t | Yestern-style r<br>nly), heating,<br>shampoo, body s | oom<br>air conditi<br>osp, razor. | oning, yu<br>comb, he | Jkata,                          | -79  |
| <b>2</b> 1/2       | P                                  | Clease select<br>Japanese Western sty<br>Capacity: 1 to 3<br>people<br>Select this room<br>Capacity may vary dep | le room<br>& tatami Japanese<br>Reception set un<br>Indoor amenities:<br>face towels. Bath<br>soap, refrigerato<br>ending on the plan.  | -style room<br>it bath. toi<br>towels. too<br>r                 | and approx 14 m2 l<br>let. washroom<br>e (internal line or<br>thbrush, rinse-in-f  | Western-style r<br>hly). heating.<br>hhampoo. body s | oom<br>air conditi<br>oag, razor, | oning, yu<br>comb, he | xketa,                          | -71  |

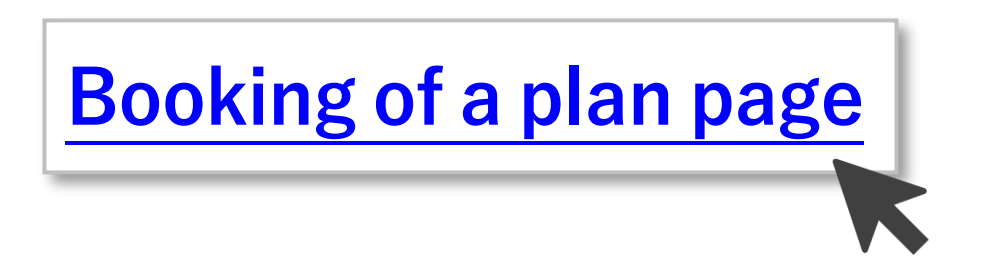

# Booking from the availability calendar

|         |                                                                                                    |                                                                                                    | PC                                                                                                    |
|---------|----------------------------------------------------------------------------------------------------|----------------------------------------------------------------------------------------------------|----------------------------------------------------------------------------------------------------|
|         | Wind                                                                                                    | OWS                                                                                                    | Мас                                                                                                    |
| Chrome  | Press right click "Translate<br>Google レンズで検索<br>リーディング モードで開い<br>この お使いのデバイスに送付<br>副 このページの QR コード<br>Englishに翻訳<br>ページのソースを表示<br>検証 | e to English"<br><<br>言<br>を作成                                                                                          | Select Translation from the menu that appears after double-tapping with two fingers on the screen.                                                                                                    |
| Edge    | Press the symbol in the<br>upper right corner and<br>select "Setting"                                                                 | Select a language and<br>choose "Translate page<br>in this language".<br>Microsoft Edge をこの言<br>の言語でページを翻訳す<br>下 一番上へ移動 | Open Microsoft Edge.<br>Navigate to the web page you wish to translate.<br>If the page is translatable, a translation pop-up will<br>appear at the top. Click "Yes" to begin translation.<br>You can also select "Translate" from the right-click<br>menu. |
| Firefox | Press the symbol in the<br>upper right corner and<br>select "Setting".                                                                | Select from<br>Languages."<br><b>言語</b><br>メニュー、メッセージ、Firefox<br>日本語<br>English (CA)<br>日本語<br>他の言語を検索                  | Press "Translate Page" from the upper right mark.                                                                                                    |
| Safari  | Safari cannot be used sinc<br>the Windows version has b                                                                               | e the development of<br>been terminated.                                                                                | A translation icon will appear in the smart search field at the top of the screen.                                                                                                    |

※ However, the display may change due to version changes, etc.

|         | Smartphone                                                                                                    |                                                                                                    |                                                                 |                                                                                                    |  |  |  |  |
|---------|----------------------------------------------------------------------------------------------------|----------------------------------------------------------------------------------------------------|-----------------------------------------------------------------|----------------------------------------------------------------------------------------------------|--|--|--|--|
|         | iPh                                                                                                    | one                                                                                                    | Android                                                         |                                                                                                    |  |  |  |  |
|         | Press the lower right mark.                                                                                                    | Press the Translate button.                                                                                                    | Press the mark in the upper right corner.                       | Press "Translate."                                                                                                    |  |  |  |  |
| Chrome  |                                                                                                    | <ul> <li>新しいシークレットタブ 会</li> <li>ブックマークに追加 ☆</li> <li>リーディングリストに追加 些</li> <li>閲覧度歴データの削除 @</li> <li>一</li> <li>一</li> <li>部駅 @</li> <li>PC 微サイトを見る ↓</li> <li>ページ内を検索</li> </ul> | ♡・ ♥⊿ 90%<br>tomari.info/va + ③ :<br>201たねいち - ☆★★#######       | <ul> <li>和洋室 素泊</li> <li>□ 単近使ったタブ</li> <li>く 共有。</li> <li>○ ページ内検索</li> <li>配 単照。</li> <li>和洋室 24</li> <li>① ホーム商面に追加</li> </ul> |  |  |  |  |
| Edge    | Press the lower right mark.                                                                                                    | Press the Translate button.                                                                                                    | The operation is the sar                                        | ne as for iPhone.                                                                                                    |  |  |  |  |
| Firefox | *The smartphone version of F<br>required.<br>Install the "Google Translate"<br>Copy the URL of the web pag<br>Open the Google Translate ap<br>Or, paste the URL on the "Goo | irefox does not have a standard<br>application (free).<br>e you want to translate.<br>op and "Paste Link" to translate<br>ogle Translate" site (translate.g                     | d translation function, so a<br>e<br>google.com) and translate. | an alternative solution is                                                                                                    |  |  |  |  |
| Safari  | 12.000000000000000000000000000000000000                                                                                                    |                                                                                                    | Safari is an iPhone-only<br>used on Android.                    | browser and cannot be                                                                                                    |  |  |  |  |

\*However, the display may change due to version changes, etc.

1 Click the "Book from the availability calendar" button

2 Enter the details of your intended stay in the area that's

marked red and click "Redisplay".

| 🔒 Book from plan 🛛 🔳 Book fro                                                          | m the availabi            | lity calend              | ar 🔒 Boo                   | ok by room t                        | ype                         |                |                | e Vier         | w reservatio   | on details                        |
|----------------------------------------------------------------------------------------|---------------------------|--------------------------|----------------------------|-------------------------------------|-----------------------------|----------------|----------------|----------------|----------------|-----------------------------------|
| Search conditions (sp                                                                  | ecify if you              | want to                  | narrow d                   | own the d                           | isplayed                    | results)       |                |                |                |                                   |
| Date of stay <mark>:宿泊予定日未定<br/>ま</mark> lf you are reserving multiple                 | Clic<br>nights or mult    | k the icon<br>ple rooms, | to select a<br>please chec | date from t<br>k availabil          | he calendar<br>ity and clic | k on the da    | tes on the c   | alendar to p   | proceed.       |                                   |
| Number of people per room:<br>Enter the date and number of peo<br>display the details. | Male w<br>ple and press t | roman                    | Children<br>ay] button     | <mark>n etc.</mark><br>to display t | he total am                 | ount. Hover    | the cursor     | over the dis   | played total   | amount to<br><mark>display</mark> |
| Currently selected plan:                                                               | Choose your pla           | an                       |                            |                                     |                             |                |                |                |                |                                   |
|                                                                                        |                           | -Previous                | dateNe                     | xt date $\rightarrow$               |                             |                |                |                | Displ          | ay perioo<br>10 √ da              |
| anuary 2025                                                                            |                           |                          |                            |                                     |                             |                |                |                |                |                                   |
|                                                                                        | 01/17<br>(Fri)            | 01/18<br>(Sat)           | 01/19<br>(Sun)             | 01/20<br>(Mon)                      | 01/21<br>(Tue)              | 01/22<br>(Wed) | 01/23<br>(Thu) | 01/24<br>(Fri) | 01/25<br>(Sat) | 01/26<br>(Sun)                    |
| Japanese-Western style room                                                            | Registration              | 1 room                   | 1 room                     | 1 room                              | 1 room                      | 1 room         | 1 room         | 1 room         | 1 room         | 1 room                            |
|                                                                                        | closed<br>Registration    | 1 room                   | 1 room                     | 2 mame                              | 2 man                       | 2 rooms        | 1 room         |                | 3 rooms        | 1 mom                             |

## ③Click on "Choose your plan", select the plan you are interested in and click "Choose this plan".

| 🐽 Book from plan 🛛 😄 Book from                                                                                                    | Book from plan 😄 Book from the availability calendar 🔥 Book by room type |                                                 |                                                       |                          |                                                               |                                                       |                                                                                               | • View reservation details |                                                             |                                |     |    |    |
|----------------------------------------------------------------------------------------------------|--------------------------------------------------------------------------|-------------------------------------------------|-------------------------------------------------------|--------------------------|---------------------------------------------------------------|-------------------------------------------------------|-----------------------------------------------------------------------------------------------|----------------------------|-------------------------------------------------------------|--------------------------------|-----|----|----|
| Search conditions (spe                                                                                                    | ecify if yo                                                              | ou want to                                      | narrow de                                             | own the d                | isplayed                                                      | results)                                              |                                                                                               |                            |                                                             |                                |     |    |    |
| Date of stay: 2025/01/31                                                                                                    | nights or mult                                                           | ate of stay u<br>tiple rooms,                   | ndecided<br>please chec                               | k availabil              | ity and clic                                                  | ok on the da                                          | tes on the c                                                                                  | alendar to                 | proceed.                                                    |                                |     |    |    |
| Number of people per room:<br>Enter the date and number of peop<br>display the details.                                                        | Male 1 ~                                                                 | woman   1 ~<br>the [Redisp]                     | Children<br>ay] button                                | to display 1             | the total am                                                  | ount. Hover                                           | the cursor (                                                                                  | over the dis               | played tota                                                 | display                        |     |    |    |
| Currently selected plan:                                                                                                    | Choose your p                                                            | atan                                            |                                                       |                          |                                                               |                                                       |                                                                                               |                            |                                                             |                                |     |    |    |
|                                                                                                    |                                                                          | Previous                                        | dateNe                                                | xt date→                 |                                                               |                                                       |                                                                                               |                            | Displ                                                       | ay period:<br>10 ~ day         |     |    |    |
| January 2025                                                                                                    |                                                                          |                                                 |                                                       |                          |                                                               |                                                       |                                                                                               |                            |                                                             |                                |     |    |    |
|                                                                                                    | 01/31<br>(Fri)                                                           | 02/01<br>(Sat)                                  | 02/02<br>(Sun)                                        | 02/03<br>(Mon)           | 02/04<br>(Tue)                                                | 02/05<br>(Wed)                                        | 02/06<br>(Thu)                                                                                | 02/07<br>(Fri)             | 02/08<br>(Sat)                                              | 02/09<br>(Sun)                 |     |    |    |
| Japanese-Western style room                                                                                                    | 1 room                                                                   | 1 room                                          | 1 room                                                | 1 room                   | 1 room                                                        | 1 room                                                | 1 room                                                                                        | 1 room                     | 1 room                                                      | 1 room                         |     |    |    |
| Japanese-style room                                                                                                    | 3 rooms<br>Cho                                                           | 4 rooms                                         | 4 rooms<br>ur plan                                    | 4 rooms                  | 4 rooms                                                       | 4 rooms                                               | 4 rooms                                                                                       | 4 rooms                    | 4 rooms                                                     | 4 rooms                        |     | ×  | •  |
| Western-style room<br>[Black numbers] Total basic<br>+Hover the cursor over the a<br>[X] Reservations are not p<br>+Prices shown are including | fee<br>amou<br>ossi<br>tax                                               | apanes<br>cor<br>apanes<br>cor<br>estern<br>cor | e-West<br>ランを選択<br>e-styl<br>ランを選択<br>-style<br>ランを選択 | ern st<br>e room<br>room | cyle ro<br>hisisan<br>1 accom<br>hisisan<br>accomm<br>hisisan | accomodati<br>accomodati<br>accomodati<br>accomodatic | y acco<br>tion plan<br>225/01/18<br>on plan<br>225/01/18<br>on plan<br>tion plan<br>225/01/18 | without b<br>- 2025/02     | reakfast (<br>/28<br>reakfast (<br>/28<br>reakfast (<br>/28 | an<br>or dinner.<br>or dinner. |     |    |    |
|                                                                                                    |                                                                          |                                                 |                                                       |                          |                                                               |                                                       |                                                                                               |                            |                                                             |                                | clo | se | 11 |

④Next, you will be shown the calendar including the prices for each day. Choose the date you'd like to book and click on it.

| 🖬 Book from plan 🛛 💼 Book from                                                          | m the availab             | ility calend                   | dar 🏦 Bo               | ok by room           | type           |                |                | e Vie          | w reservati    | on details     |
|-----------------------------------------------------------------------------------------|---------------------------|--------------------------------|------------------------|----------------------|----------------|----------------|----------------|----------------|----------------|----------------|
| Search conditions (sp                                                                   | ecify if yo               | ou want to                     | narrow d               | lown the d           | isplayed       | results)       |                |                |                |                |
| Date of stay: 2025/01/31<br>JIf you are reserving multiple                              | nights or mul             | Date of stay u<br>tiple rooms, | ndecided<br>please che | ck availabil         | ity and cli    | ck on the da   | tes on the d   | calendar to    | proceed.       |                |
| Number of people per room:<br>Enter the date and number of peop<br>display the details. | Male 1 ~<br>ple and press | woman 1<br>the [Refres         | Childre h] button to   | n etc.<br>display th | e total amou   | int. Hover th  | ne cursor ov   | er the disp    | layed total    | amount to      |
| Selected plan: Japanese-We                                                              | stern style               | room, no                       | meals in               | cluded Sele          | ct plan        |                |                |                | Re             | edisplay       |
|                                                                                         |                           | ← Previous                     | dateNe                 | ext date→            |                |                |                |                | Displ          | ay period      |
| anuary 2025                                                                             | 01/31<br>(Fri)            | 02/01<br>(Sat)                 | 02/02<br>(Sun)         | 02/03<br>(Mon)       | 02/04<br>(Tue) | 02/05<br>(Wed) | 02/06<br>(Thu) | 02/07<br>(Fri) | 02/08<br>(Sat) | 02/09<br>(Sun) |
| Japanese-Western style room                                                             | ¥13,000                   | ¥13,000                        | ¥13,000                | ¥13,000              | ¥13,000        | ¥13,000        | ¥13,000        | ¥13,000        | ¥13,000        | ¥13,000        |
| Japanese-style room                                                                     | No setting                | No setting                     | No setting             | No setting           | No setting     | No setting     | No setting     | No setting     | No setting     | No setting     |
| Western-style room                                                                      | No setting                | No setting                     | No setting             | No setting           | No setting     | No setting     | No setting     | No setting     | No setting     | No setting     |

(5) The price estimate page will be displayed. Please enter the number of nights you want to stay, as well as the number of rooms and people. If you want to change the room type, click the "Change room" type button, and change to your desired room type. After you are finished, return to Step 4 and proceed with your booking.

| 🛞 Prio                                                                                                    | ce o          | quote                     |                              |                          |       |          |         |  |  |  |
|----------------------------------------------------------------------------------------------------|---------------|---------------------------|------------------------------|--------------------------|-------|----------|---------|--|--|--|
| dat e                                                                                                    |               | 2025/04/01 (Tue)          | 2025/04/01 (Tue) ~ 1 - Night |                          |       |          |         |  |  |  |
| Number o<br>rooms                                                                                                    | of            | <b>1 →</b> Room           |                              |                          |       |          |         |  |  |  |
| 1 Muron                                                                                                    | 1 Murome      |                           |                              |                          |       |          |         |  |  |  |
| Number of people       male 1 v woman - v         child - v       Infant (bedding only) - v       Infants (no bedding or meals) - v |               |                           |                              |                          |       |          |         |  |  |  |
| Room Typ                                                                                                    | pe            | Change room type          |                              |                          |       |          |         |  |  |  |
| Date of<br>stay                                                                                                    |               | Plan item unit guantif    |                              |                          |       |          |         |  |  |  |
| 2025/04/01                                                                                                    | Japai<br>char | nese-style room ac<br>nge | commodation plan             | Adults [Male:1 Female:0] | 6,000 | 1 person | 6,000   |  |  |  |
|                                                                                                    |               | 1 eye measureme           | nt                           |                          |       |          | ¥ 6,000 |  |  |  |
|                                                                                                    | to            | ital                      |                              |                          |       | ¥        | 6,000   |  |  |  |
| return                                                                                                    | T             | he total price est        | imate includes ser           | Next                     |       |          |         |  |  |  |
| 2                                                                                                    |               | ne total price 63         | .imate includes sel          |                          |       |          |         |  |  |  |

(6) Next, the "enter reservation information" page will be displayed. Please enter the required information – email address, telephone/mobile number – there and click the "verify your email address" button.

\*In case you want to change the number of rooms or nights, click the "Change the number of rooms/nights" button and repeat Step 5.

| Please enter the r                                    | epresentative's enail address and a phone number abare you can be contacted on the day, and                                                                                                    |
|-------------------------------------------------------|----------------------------------------------------------------------------------------------------|
|                                                       | click the [Confirm Exail Address] button.                                                                                                    |
| enall address                                         | Please do not use free email addresses such as sol/hotmail as they may be delayed or not delayered.<br>If you specify a mobile chose address, please make oure to allow reception of [<br>yoyaku@marin.stemari.info<br>] before making a reservation. Also, some older models of mobile phone emails may parble<br>text<br>Please register with a PC email address whenever possible, as emails sent to mobile phones<br>may not be delivered due to the customer's settings. |
| telephone number                                      | Please enter a number (such as a mobile phone number) where you can be contacted on the day. If the number is incorrect, we will not be able to contact you so please make sure to enter it correctly. (Please enter without hyphens.)                                                                                                    |
|                                                       | Verify your email address                                                                                                    |
| If you click the<br>to the page to en                 | [Confirm your email address] button, those who are registered will be taken<br>iter reservation information.                                                                                                    |
| If you are not n<br>Please make sure<br>Information]. | gistered, a test email will be sent to the email address you entered<br>that you can receive emails before proceeding to [Enter reservation                                                                                                    |
| <b>13</b> Ue                                          |                                                                                                    |
| Change the number                                     | of rooms/nights                                                                                                    |
|                                                       | Marine Side Spa Taneichi<br>23-27-19                                                                                                    |
|                                                       | Tamelchi, Hirono cho, Kunohe gun, Iwate Profecture, 028-791-<br>23 0194-65-5735                                                                                                    |

⑦ Please check your email to make sure it arrived.

|   | Test email sent from Marine Side Spa Taneichi 📠                                  | ox ×         |   |   | æ | ß |
|---|----------------------------------------------------------------------------------|--------------|---|---|---|---|
| - | マリンサイドスパたねいち <yoyaku@marin.otomari.info><br/>To 自分 -</yoyaku@marin.otomari.info> | 21:35 (2 分前) | ☆ | ٢ | 4 | I |
|   | This email is not a confirmation of your reservation. Please                     |              |   |   |   |   |
|   | continue by clicking the "Enter reservation information" button on the website.  |              |   |   |   |   |
|   | Marine Side Spa Taneichi                                                         |              |   |   |   |   |
|   |                                                                                  |              |   |   |   |   |
|   |                                                                                  |              |   |   |   |   |
|   | [Part of the message is displayed] Show entire message                           |              |   |   |   |   |
|   | (f) reply (r) transfer (G)                                                       |              |   |   |   |   |

⑧Enter your planned check-in time, possible requests, etc. and click the "Make a reservation" button.

|                            | lst room plan                                                                                                    | ¥t   | 5,500 |
|----------------------------|----------------------------------------------------------------------------------------------------|------|-------|
| total                      |                                                                                                    | ¥ 0, | 500   |
| 🛉 Reservation info         | ormation                                                                                                    |      |       |
| The colored parts are nece | ssary to accept your reservation.                                                                                                    |      |       |
| email address              | vunbonbonbo@gmail.com                                                                                                    |      |       |
| Contact phone number       | (required):07084505423 2(optional):                                                                                                    |      |       |
| Name                       | Yuki Matsumura                                                                                                    |      |       |
| Transportation             | car V                                                                                                    |      |       |
| Estimated arrival time     | 15:00 ~                                                                                                    |      |       |
| Requests and Questions     |                                                                                                    |      |       |
| Please read before         | ore booking                                                                                                    |      |       |
| Notes before booking       | Breakfast and dinner plans are for adults and do not apply to children. Generally, meals are not included                                                                                                    | d.   |       |
| Cancellation Policy        | Cancellation fees are as follows:<br>No-show/no-arrival without notice: 100% of the accommodation fee<br>On the day: 100% of the accommodation fee<br>The day before: 80% of the accommodation fee<br>2-7 days before: 50% of the accommodation fee<br>8-14 days before: 20% of the accommodation fee |      |       |
|                            | Make a reservation with t                                                                                                    |      |       |

(9) Your provisional reservation has been completed. Please check if you have received the email.

| reception number                                                    | 1737031648-1503                                                                                                    |
|---------------------------------------------------------------------|----------------------------------------------------------------------------------------------------|
| email address                                                       | yunbonbonbo@gmail.com                                                                                                    |
| You can check<br>the details of your<br><u>Inquiry]_section</u>     | reservation at any time by entering the reservation number and email address listed above in the [Ref. $R$ and $R$ and $R$ an |
| of this website. You<br>be sure to write it                         | u will need the reservation number when making an inquiry, so<br>down or print this page for future reference.                                                                                                    |
| Thank you for your<br>with the details of<br>, so please check i    | reservation. We have sent you an email<br>your application<br>t.                                                                                                    |
| At this point, your<br>We will check the d                          | reservation is provisional.<br>etails and contact you to confirm your reservation.                                                                                                    |
| If you have not rec<br>the email address yo<br>please call us to co | eived an email, it is possible that<br>ou entered was incorrect or that your reservation was not accepted. We apologize for the inconvenience<br>onfirm. <u>Return to top page</u>                                                                                                    |
|                                                                     |                                                                                                    |

In Please confirm the details of your provisional reservation. If you do not receive a reply within a day, please contact us by phone or through the "Contact Us" page on our website.

Automatic response email for tentative reservation from Marine Z 品 Side Spa Taneiichi Inbox × マリンサイドスパたねいち <yoyaku@marin.otomari.info> 21:47 (1 minute ago) 🛛 🕁 😳 : To自分、 Dear YUKI MATSUMURA. Thank you for your reservation. At this time, your reservation is provisional, so we will check the details and get back to you. If you do not receive a reply within a day or two, please contact us by phone or through our [Inquiries] page . \*== ========\* Reservation Details ====\* Reservation Number: 1737031648-1503 Arrival Date : Sunday, February 23, 2025 Number of Nights : 1 night <Details> == ... 6500 x 1 person = 6,500 ( tax included ) ----Total \ 6,500 ( tax included ) == ... Please enter the reservation number, email address, and password listed above . Please note that we cannot reply to this email. Any reply will be automatically deleted. Please contact us via the [Inquiries] section of the following website. Marine Side Spa Taneichi http://www.marin-taneichi.com/

### Booking from the availability calendar

## Booking by room type part1

|         |                                                                                                    |                                                                                                    | PC                                                                                                    |
|---------|----------------------------------------------------------------------------------------------------|----------------------------------------------------------------------------------------------------|----------------------------------------------------------------------------------------------------|
|         | Wind                                                                                                    | ows                                                                                                    | Мас                                                                                                    |
| Chrome  | Press right click "Translate<br>Google レンズで検索<br>リーディング モードで開<br>この お使いのデパイスに送け<br>部 このページの QR コード<br>Englishに翻訳<br>ページのソースを表示<br>検証 | e to English"<br><<br><<br>信<br>译在作成                                                                                    | Select Translation from the menu that appears after double-tapping with two fingers on the screen.                                                                                                    |
| Edge    | Press the symbol in the<br>upper right corner and<br>select "Setting"                                                                | Select a language and<br>choose "Translate page<br>in this language".<br>Microsoft Edge をこの言<br>の言語でページを翻訳す<br>不 一番上へ移動 | Open Microsoft Edge.<br>Navigate to the web page you wish to translate.<br>If the page is translatable, a translation pop-up will<br>appear at the top. Click "Yes" to begin translation.<br>You can also select "Translate" from the right-click<br>menu. |
| Firefox | Press the symbol in the<br>upper right corner and<br>select "Setting".                                                               | Select from<br>Languages."<br><b>言語</b><br>メニュー、メッセージ、Firefox<br><b>日本語</b><br>English (CA)<br>日本語<br>他の言語を検索           | Press "Translate Page" from the upper right mark.                                                                                                    |
| Safari  | Safari cannot be used sinc<br>the Windows version has b                                                                              | e the development of<br>been terminated.                                                                                | A translation icon will appear in the smart search field at the top of the screen.                                                                                                    |

|         | Smartphone                                                                                                    |                                                                                                    |                                                           |                                                                                                    |  |  |  |  |
|---------|----------------------------------------------------------------------------------------------------|----------------------------------------------------------------------------------------------------|-----------------------------------------------------------|----------------------------------------------------------------------------------------------------|--|--|--|--|
|         | iPho                                                                                                    | one                                                                                                    | Android                                                   |                                                                                                    |  |  |  |  |
|         | Press the lower right mark.                                                                                                    | Press the Translate button.                                                                                                    | Press the mark in the upper right corner.                 | Press "Translate."                                                                                                    |  |  |  |  |
| Chrome  |                                                                                                    | <ul> <li>新しいシークレット タブ 合</li> <li>ブックマークに追加 ☆</li> <li>リーディング リストに追加 空</li> <li>閲覧履歴データの制除 @</li> <li>翻訳 @</li> <li>PC 版サイトを見る ↓</li> <li>ページ内を検束</li> </ul> | ♂・ ♥⊿ ¥6%<br>xtomari.info/va + ③ :<br>ジベたねしな - であるのほうの。   | <ul> <li>10. 報道使ったタブ</li> <li>11. 報道使ったタブ</li> <li>4 共有.</li> <li>○ ページ内検索</li> <li>11. 4** 2001</li> <li>② 林児.</li> <li>11. ホーム画面に追加</li> </ul> |  |  |  |  |
| Edge    | Press the lower right mark.                                                                                                    | Press the Translate button.                                                                                                    | The operation is the san                                  | ne as for iPhone.                                                                                                    |  |  |  |  |
| Firefox | *The smartphone version of F<br>required.<br>Install the "Google Translate"<br>Copy the URL of the web page<br>Open the Google Translate ap<br>Or, paste the URL on the "Goo                                                                                                    | irefox does not have a standard<br>application (free).<br>e you want to translate.<br>p and "Paste Link" to translate<br>ogle Translate" site (translate.g  | d translation function, so a<br>oogle.com) and translate. | an alternative solution is                                                                                                    |  |  |  |  |
| Safari  | 1       1       1       1       1       1       1       1       1       1       1       1       1       1       1       1       1       1       1       1       1       1       1       1       1       1       1       1       1       1       1       1       1       1       1       1       1       1       1       1       1       1       1       1       1       1       1       1       1       1       1       1       1       1       1       1       1       1       1       1       1       1       1       1       1       1       1       1       1       1       1       1       1       1       1       1       1       1       1       1       1       1       1       1       1       1       1       1       1       1       1       1       1       1       1       1       1       1       1       1       1       1       1       1       1       1       1       1       1       1       1       1       1       1       1       1       1       1       1 | 1000000000000000000000000000000000000                                                                                                    | Safari is an iPhone-only<br>used on Android.              | browser and cannot be                                                                                                    |  |  |  |  |

① Click the "Book by room type" button

② Enter the details of your intended stay in the area that's marked in red and click "Redisplay".

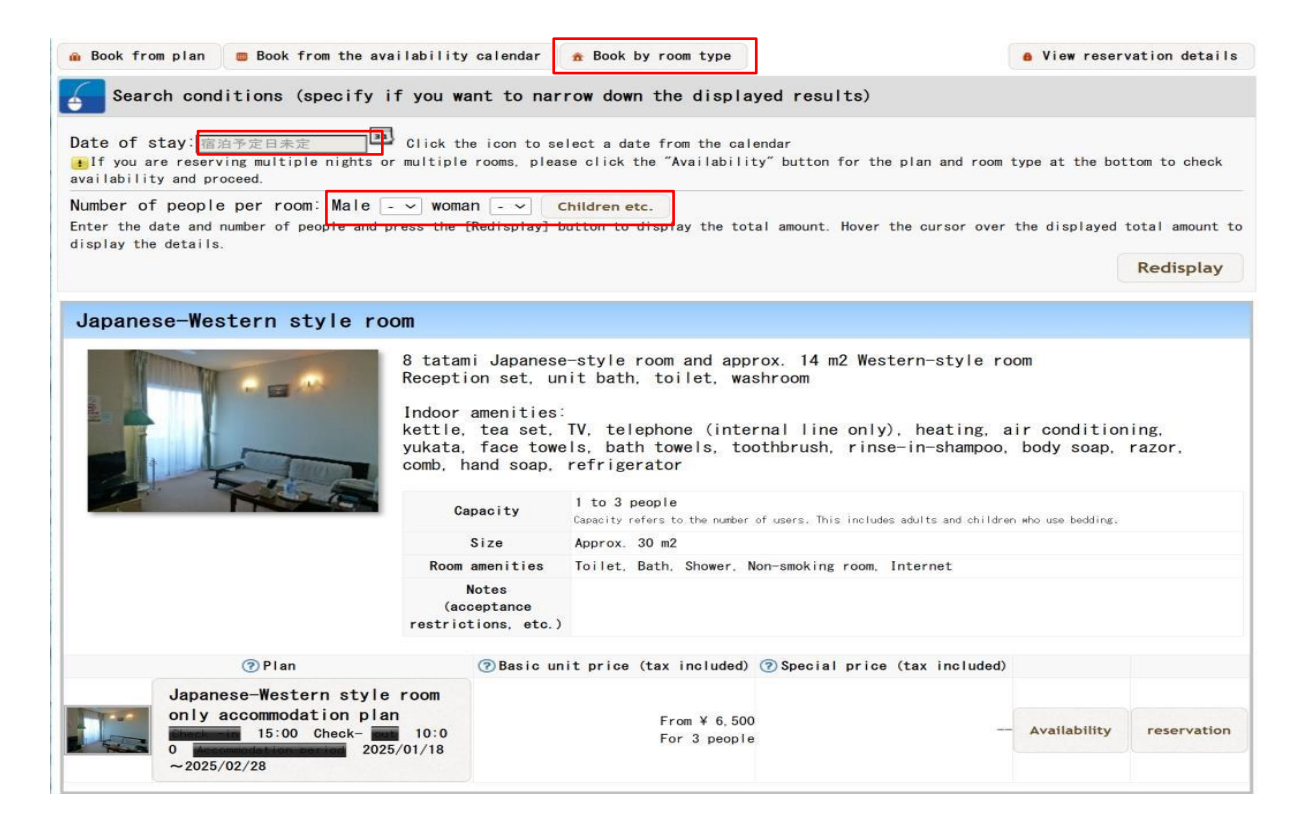

(3) The unit price (tax included) and total price of the plan will be displayed. From there, click "Reservation" for the room type you want to stay in.

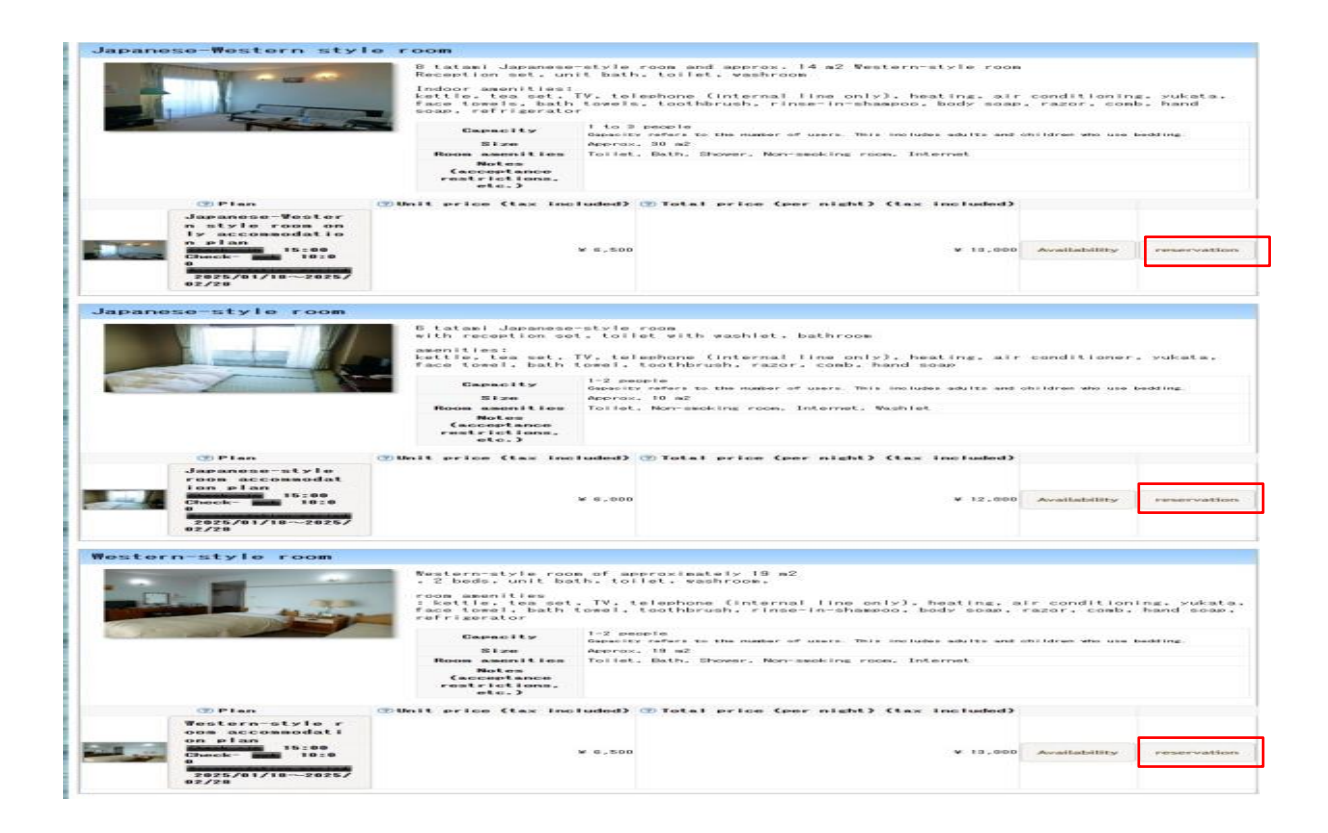

④Next, the "enter reservation information" page will be displayed. Please enter the required information – email address, telephone/mobile number – there and click the "verify your email address" button.

%In case you want to change the number of rooms or nights, click the "Change the number of rooms/nights" button, turn to the next page and proceed with Step 5.

| Please enter the r                                                                              | epresentative's email address and a phone number where you can be contacted on the day, and click the [Confirm Email Address] button.                                                                                                    |
|-------------------------------------------------------------------------------------------------|----------------------------------------------------------------------------------------------------|
| email address                                                                                   | Please do not use free email addresses such as aol/hotmail as they may be delayed or not delivered.<br>If you specify a mobile phone address, please make sure to allow reception of [<br>yoyaku@marin.otomari.info<br>] before making a reservation. Also, some older models of mobile phone email may garble<br>text.<br>Please register with a PC email address whenever possible, as emails sent to mobile phones<br>may not be delivered due to the customer's settings. |
| telephone number                                                                                | Please enter a number (such as a mobile phone number) where you can be contacted on the day. If the number is incorrect, we will not be able to contact you, so please make sure to enter it correctly. (Please enter without hyphens.)                                                                                                    |
|                                                                                                 | Verify your email address                                                                                                    |
| If you click the<br>to the page to er<br>If you are not re<br>Please make sure<br>information]. | [Confirm your email address] button, those who are registered will be taken<br>ter reservation information.<br>ggistered, a test email will be sent to the email address you entered.<br>that you can receive emails before proceeding to [Enter reservation                                                                                                    |
| Change the number of                                                                            | of rooms/nights                                                                                                    |
|                                                                                                 | Marine Side Spa Taneichi<br>23-27-19<br>Taneichi, Hirono-cho, Kunohe-gun, Iwate Prefecture, 028-791<br>☎ 0194-65-5735                                                                                                    |
|                                                                                                 |                                                                                                    |

(5) The price estimate page will be displayed. Please enter the number of nights you want to stay, as well as the number of rooms and people. If you want to change the room type, click the "Change room" type button, and change to your desired room type. After you are finished, return to Step 4 and proceed with your booking.

| 🛞 Pri                       | ce quote                                                                                                    |                               |               |          |                           |
|-----------------------------|----------------------------------------------------------------------------------------------------|-------------------------------|---------------|----------|---------------------------|
| date                        | 2025/04/01 (Tue) ~ <mark>1 →</mark> Night                                                                                                    |                               |               |          |                           |
| Number<br>rooms             | of I v Room                                                                                                    |                               |               |          |                           |
| 1 Muro                      | ne                                                                                                    |                               |               |          |                           |
| Number<br>people<br>Room Ty | of     male1 woman - woman - | Infants (no bedding or meals) | - 🗸           |          |                           |
| Date of<br>stay             | Plan                                                                                                    | item                          | unit<br>price | quantity | Price<br>including<br>tax |
| 2025/04/01                  | Japanese-style room accommodation plan<br>change                                                                                                    | Adults [Male:1 Female:0]      | 6,000         | 1 person | 6,000                     |
|                             | 1 eye measurement                                                                                                    |                               |               |          | ¥ 6,000                   |
|                             | total                                                                                                    |                               |               | ¥        | 6,000                     |
|                             |                                                                                                    |                               |               |          |                           |

Next

return

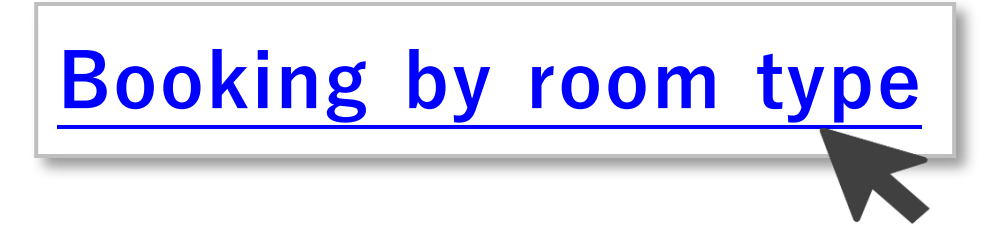

# Booking by room type part2

|         |                                                                        |                                                                                                    | PC                                                                                                    |  |  |
|---------|------------------------------------------------------------------------|----------------------------------------------------------------------------------------------------|----------------------------------------------------------------------------------------------------|--|--|
|         | Windows                                                                |                                                                                                    | Мас                                                                                                    |  |  |
| Chrome  | Press right click "Translate to English"                               |                                                                                                    | Select Translation from the menu that appears after double-tapping with two fingers on the screen.                                                                                                    |  |  |
| Edge    | Press the symbol in the<br>upper right corner and<br>select "Setting"  | Select a language and<br>choose "Translate page<br>in this language".<br>Microsoft Edge をこの言<br>の言語でページを翻訳す<br>不 一番上へ移動 | Open Microsoft Edge.<br>Navigate to the web page you wish to translate.<br>If the page is translatable, a translation pop-up will<br>appear at the top. Click "Yes" to begin translation.<br>You can also select "Translate" from the right-click<br>menu. |  |  |
| Firefox | Press the symbol in the<br>upper right corner and<br>select "Setting". | Select from<br>Languages."<br><b>言語</b><br>メニュー、メッセージ、Firefox<br><b>日本語</b><br>English (CA)<br>日本語<br>他の言語を検索           | Press "Translate Page" from the upper right mark.                                                                                                    |  |  |
| Safari  | Safari cannot be used sinc<br>the Windows version has b                | e the development of<br>been terminated.                                                                                | A translation icon will appear in the smart search field at the top of the screen.                                                                                                    |  |  |

|         | Smartphone                                                                                                    |                                                                                                    |                                                                                     |                                                                                  |  |
|---------|----------------------------------------------------------------------------------------------------|----------------------------------------------------------------------------------------------------|-------------------------------------------------------------------------------------|----------------------------------------------------------------------------------|--|
|         | iPh                                                                                                    | one                                                                                                    | Android                                                                             |                                                                                  |  |
|         | Press the lower right mark.                                                                                                    | Press the Translate button.                                                                                                    | Press the mark in the upper right corner.                                           | Press "Translate."                                                               |  |
| Chrome  |                                                                                                    | <ul> <li>新しいシークレットタブ 合</li> <li>ブックマークに追加 全</li> <li>リーディングリストに追加 空</li> <li>閲覧度度データの削除 ①</li> <li>翻訳 定</li> <li>PC 版サイトを見る ↓</li> <li>ページ内を検索</li> </ul>   | ○・ ♥⊿ 96%<br>stomari.info/va + ③ :<br>いいたねしいち - ::::::::::::::::::::::::::::::::::: | 10.1 報道使ったタブ<br>10.1 報道使ったタブ<br>く 共有。<br>ロ ページ内検索<br>11.1 和説。<br>和説え<br>11.1 和説。 |  |
| Edge    | Press the lower right mark.                                                                                                    | Press the Translate button.                                                                                                    | The operation is the san                                                            | ne as for iPhone.                                                                |  |
| Firefox | *The smartphone version of F<br>required.<br>Install the "Google Translate"<br>Copy the URL of the web pag<br>Open the Google Translate ap<br>Or, paste the URL on the "Goo                                                                                                    | irefox does not have a standard<br>application (free).<br>e you want to translate.<br>up and "Paste Link" to translate<br>ogle Translate" site (translate.g | d translation function, so a<br>coogle.com) and translate.                          | an alternative solution is                                                       |  |
| Safari  | 12       12       12       12       12       12       12       12       12       12       12       12       12       12       12       12       12       12       12       12       12       12       12       12       12       12       12       12       12       12       12       12       12       12       12       12       12       12       12       12       12       12       12       12       12       12       12       12       12       12       12       12       12       12       12       12       12       12       12       12       12       12       12       12       12       12       12       12       12       12       12       12       12       12       12       12       12       12       12       12       12       12       12       12       12       12       12       12       12       12       12       12       12       12       12       12       12       12       12       12       12       12       12       12       12       12       12       12       12       12       12       12 <td< td=""><td></td><td>Safari is an iPhone-only<br/>used on Android.</td><td>browser and cannot be</td></td<> |                                                                                                    | Safari is an iPhone-only<br>used on Android.                                        | browser and cannot be                                                            |  |

#### ①Click the "Book by room type" button

②Enter the desired number of people per room and click "Redisplay".

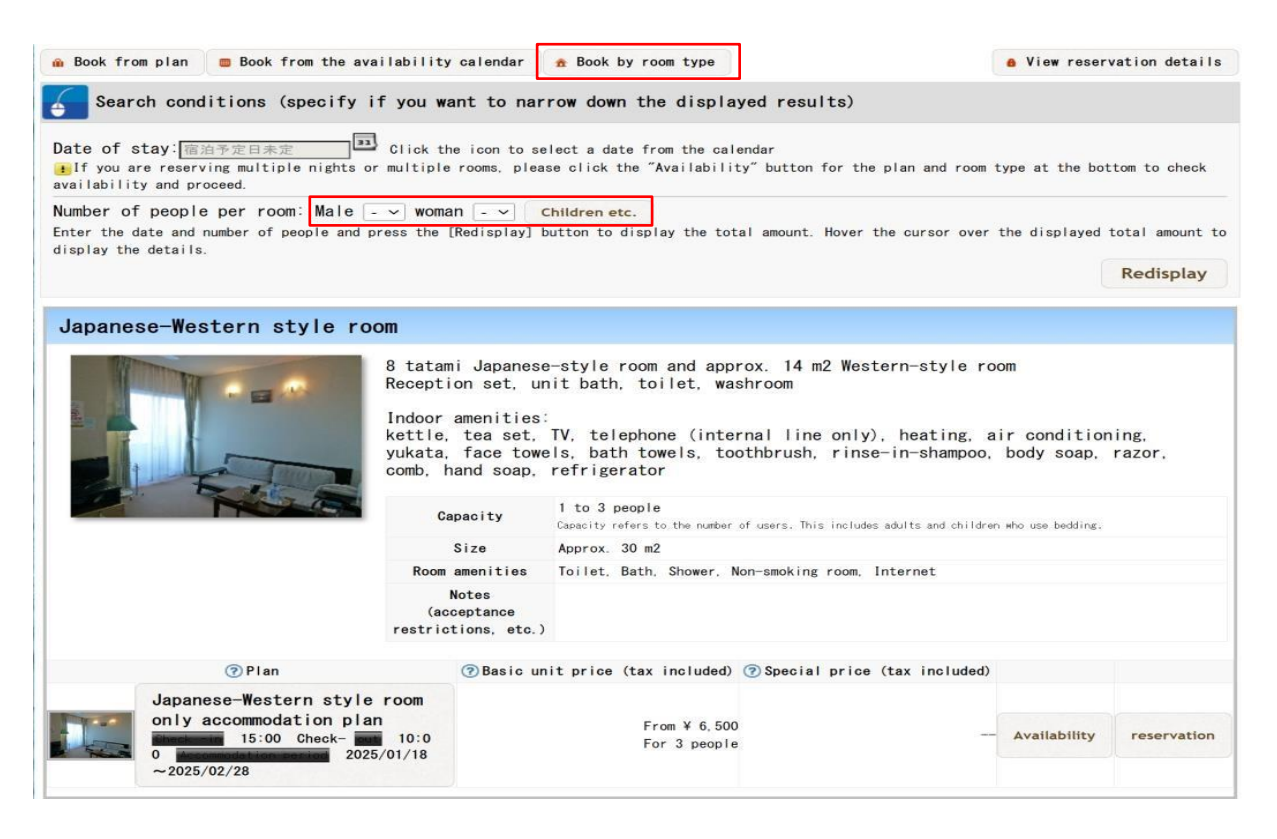

③ The unit price (tax included) and total price of the plan will be displayed. From there, click on the "Availability" of the room type you want to stay in.

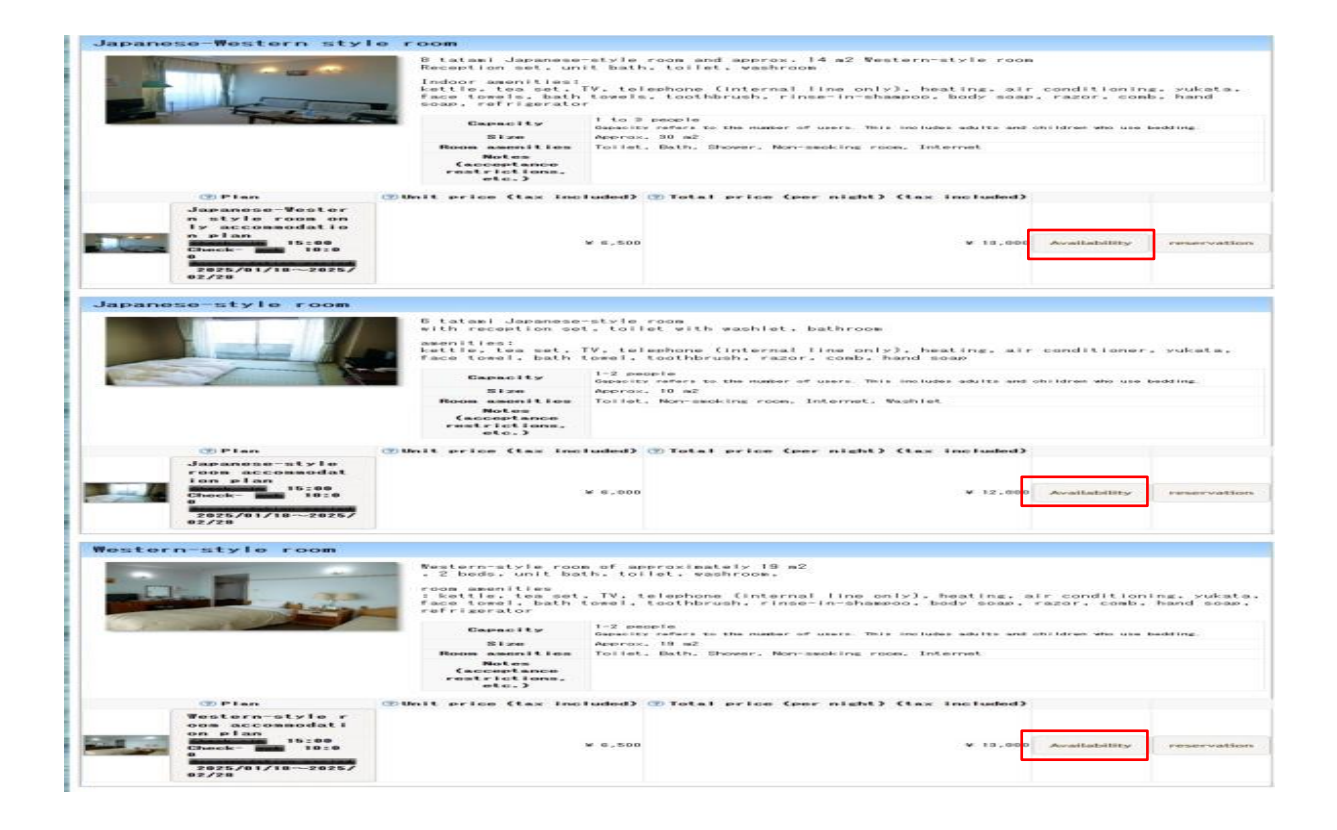

#### (4) The calendar page will appear; click on the date you would like to stay.

| Japanese-Western style ro                     | Number of pe                                                                             | ople per room:                                                                    | Male 1 - v                          | voman 1 🗸 🔽 CI                   | hildren etc.          |                   |             |
|-----------------------------------------------|------------------------------------------------------------------------------------------|-----------------------------------------------------------------------------------|-------------------------------------|----------------------------------|-----------------------|-------------------|-------------|
| -                                             | Enter the numb<br>the displayed                                                          | er of people and p<br>total amount to di                                          | press the [Redis<br>splay the detai | play] button to di<br>Im.        | isplay the total      | amount. Hover th  | Redisplay   |
|                                               |                                                                                          |                                                                                   |                                     |                                  |                       | Jar               | Februar     |
| (2)Canacity: 1 to 3 neonle                    |                                                                                          |                                                                                   |                                     | January 2025                     |                       |                   |             |
| 詳細を見る                                         | day                                                                                      | month                                                                             | fire                                | water                            | tree                  | blog              | soil        |
|                                               |                                                                                          |                                                                                   |                                     | 1 (New Year's Day)               | 2 (Thurs)             | 3 (Fri)           | 4 (Sat)     |
|                                               |                                                                                          |                                                                                   |                                     | Registration                     | Registration          | Registration      | Registratic |
| Change room type                              | 29                                                                                       | 30                                                                                | 31                                  |                                  |                       |                   |             |
| shows remaining availabi                      | F                                                                                        |                                                                                   |                                     |                                  |                       |                   |             |
| ty for all room types                         | E (2)                                                                                    |                                                                                   | 7                                   | 0.000                            | 0.00                  | 10 10 10          | 11          |
|                                               | Registration                                                                             | Registration                                                                      | Registration                        | Registration                     | Registration          | Registration      | Registratic |
|                                               | closed                                                                                   | closed                                                                            | closed                              | closed                           | closed                | closed            | closed      |
|                                               |                                                                                          |                                                                                   |                                     |                                  |                       |                   |             |
|                                               | 12 (Sun)                                                                                 | 13 (Coming of Age                                                                 | 14 (Tue)                            | 15 (Wed)                         | 16 (Thu)              | 17 (Fri)          | 18 (Sat)    |
|                                               | Registration                                                                             | Day)<br>Registration                                                              | Registration                        | Registration                     | Registration          | Registration      | ¥13,000     |
|                                               | 010000                                                                                   | closed                                                                            |                                     | 0.1004403                        | 010000                | 010000            | 1 1000      |
|                                               |                                                                                          |                                                                                   |                                     |                                  |                       |                   | 1 LOOM      |
|                                               | 10 (0-)                                                                                  | 20 (11-)                                                                          | 21 (7.)                             | 22 04 0                          | 22 (7. )              | 24 10-15          | 25 (0.1)    |
|                                               | ¥13,000                                                                                  | ¥13,000                                                                           | ¥13,000                             | ¥13,000                          | ¥13,000               | ¥13,000           | ¥13,000     |
|                                               | 1 room                                                                                   | 1 room                                                                            | 1 room                              | 1 room                           | 1 room                | 1 room            | 1 room      |
|                                               | 26 (S.n)                                                                                 | 27 (Mon)                                                                          | 28 (Tup)                            | 29 (Wed)                         | 30 (Thurs)            | 31 (Fri)          |             |
|                                               | ¥13.000                                                                                  | ¥13,000                                                                           | ¥13,000                             | ¥13,000                          | ¥13,000               | ¥13,000           |             |
|                                               | 1 room                                                                                   | 1 room                                                                            | 1 room                              | 1 room                           | 1 room                | 1 room            |             |
|                                               | Please selec                                                                             | t the desired o                                                                   | date from the                       | calendar and o                   | click it.             |                   |             |
|                                               | [Black numbe<br>#Hover the c<br>criteria.<br>[ > 1 Reserva                               | rs] Total basic<br>ursor over the<br>tions not poss                               | : fee for you<br>amount for e       | r search crite<br>ach day to dis | ria<br>play details I | based on your     | search      |
| Important points                              | to note recer                                                                            | ding reserved                                                                     | tions                               |                                  |                       |                   |             |
| - and points                                  | to note regar                                                                            | anng reservat                                                                     |                                     |                                  |                       |                   |             |
| Reservations closed<br>ancellation and change | By 11pm one day bet<br>Please contact us t                                               | ore the planned d<br>by phone at 0194-6                                           | ate of use<br>15-5735               |                                  |                       |                   |             |
| Notes before booking                          | Breakfast and dinne                                                                      | r plans are for a                                                                 | dults and do not                    | t apply to childre               | m. Generally, me      | als are not inclu | ided.       |
|                                               | Cancellation fees a                                                                      | re as follows:                                                                    |                                     |                                  |                       |                   |             |
|                                               | No-show/no-arrival                                                                       | without notice: 1                                                                 | 00% of the accor                    | mmodation fee                    |                       |                   |             |
| Cancellation Policy                           | The day in 100% of<br>The day before: 800<br>2-7 days before: 50<br>8-14 days before: 50 | the accommodation<br>of the accommoda<br>0% of the accommod<br>0% of the accommod | n tee<br>tion fee<br>lation fee     |                                  |                       |                   |             |

(5) The price estimate page will be displayed. Please enter the number of nights you want to stay, as well as the number of rooms and people. If you want to change the room type, click the "Change room" type button, and change to your desired room type. After you are finished, return to Step 5, click "Next" and proceed with your booking.

| 🛞 Pr i                      | ce quote                                                |                                |                               |               |          |                           |
|-----------------------------|---------------------------------------------------------|--------------------------------|-------------------------------|---------------|----------|---------------------------|
| dat e                       | 2025/04/01 (Tue)                                        | ~ <mark>1 ∨</mark> Night       |                               |               |          |                           |
| Number<br>rooms             | of 1 vRoom                                              |                                |                               |               |          |                           |
| 1 Muron                     | ne                                                      |                                |                               |               |          |                           |
| Number<br>people<br>Room Ty | of male 1 v woman<br>child v Infant<br>pe Change room t | ✔<br>(bedding only) - ✔<br>ype | Infants (no bedding or meals) | - 🗸           |          |                           |
| Date of<br>stay             | Plar                                                    |                                | item                          | unit<br>price | quantity | Price<br>including<br>tax |
| 2025/04/01                  | Japanese-style room ac<br>change                        | commodation plan               | Adults [Male:1 Female:0]      | 6,000         | 1 person | 6,000                     |
|                             | 1 eye measureme                                         | nt                             |                               |               |          | ¥ 6,000                   |
|                             | total                                                   |                                |                               |               | ¥        | 6,000                     |
| return                      |                                                         |                                | Next                          |               |          |                           |

<sup>(6)</sup>Next, the "enter reservation information" page will be displayed. Please enter the required information – email address,

telephone/mobile number – there and click the "verify your email address" button.

XIn case you want to change the number of rooms or nights, click the "Change the number of rooms/nights" button, turn to the next page and proceed with Step 5.

| Please enter the r                                                                              | epresentative's email address and a phone number where you can be contacted on the day, and                                                                                                    |
|-------------------------------------------------------------------------------------------------|----------------------------------------------------------------------------------------------------|
|                                                                                                 |                                                                                                    |
| email address                                                                                   | <ul> <li>Please do not use free email addresses such as aol/hotmail as they may be delayed or not delivered.</li> <li>If you specify a mobile phone address, please make sure to allow reception of [<br/>yoyaku@marin.otomari.info</li> <li>] before making a reservation. Also, some older models of mobile phone email may garble text.</li> <li>Please register with a PC email address whenever possible, as emails sent to mobile phones may not be delivered due to the customer's settings.</li> </ul> |
| telephone number                                                                                | Please enter a number (such as a mobile phone number) where you can be contacted on the day. If the number is incorrect, we will not be able to contact you, so please make sure to enter it correctly. (Please enter without hyphens.)                                                                                                    |
|                                                                                                 | Verify your email address                                                                                                    |
| If you click the<br>to the page to en<br>If you are not re<br>Please make sure<br>information]. | [Confirm your email address] button, those who are registered will be taken<br>iter reservation information.<br>gistered, a test email will be sent to the email address you entered.<br>that you can receive emails before proceeding to [Enter reservation                                                                                                    |
| Change the number                                                                               | of rooms/nights                                                                                                    |
|                                                                                                 | Marine Side Spa Taneichi                                                                                                    |
|                                                                                                 |                                                                                                    |

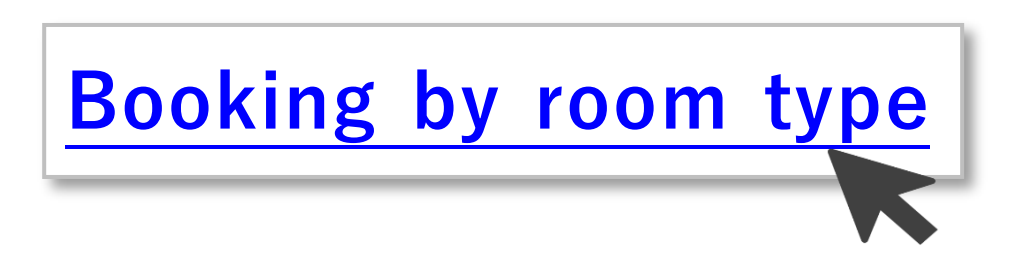